# 修平科技大學 資訊網路技術系 實務專題

# iPOEA1 自走車

- 指導老師:張瑞淇 老師
- 專題組員: 白翰霖 (BN103028)
  - 陶亮儒 (BN103026)
  - 張鈞豪 (BN103032)
  - 賴昀志 (BN103019)

中華民國一零七年七月

# 修平科技大學 資訊網路技術系

# iPOEA1 自走車

| 專題組員: | 白翰霖 | (BN103028) |
|-------|-----|------------|
|       | 陶亮儒 | (BN103026) |
|       | 張鈞豪 | (BN103032) |
|       | 賴昀志 | (BN103019) |

| 指導老師 | • | _老師 |
|------|---|-----|
| 評審老師 | : | 老師  |
|      |   | 老師  |
|      |   | 老師  |

中華民國 107 年 7 月 31 日

此實務專題的是一項整合電子、電機和程式知識所組合而成的循跡 避障自走車。一台完整的自走車包含電源電路、感測電路、軟體程式等 三大部分,配合電池、車身、直流馬達...等的硬體以及作為邏輯判斷的 程式軟體。

我們專題研究的自走車選擇了勁園國際的 iPOE A1 自走車。iPOE A1 自走車採用 Arduino Mega2560 晶片模組為核心,因為它的硬體架構 及周邊設備非常完整、而程式方面指令集功能強大、再加上組裝容易、 易擴充硬體設備...等的優勢,正符合我們的需求,且利用必要的程式庫 與副程式,使程式能夠在實際上面臨的關卡而做出適當的判斷,並更容 易閱讀以及進行程式修改的部分。

此專題中自走車的場地的背景是黑色,紅外線感測器偵測白色路徑 的反射訊號,經由傳輸至 Arduino 晶片模組,由 Arduino 程式軟體來進 行邏輯判斷後,對直流馬達電路下達指令做前進、左轉、右轉、後退... 等動作,而我們在車體上增加了超音波避障的功能,在遇到障礙物的路 徑上能夠避開障礙物使其車子不會撞到物體。我們還搭配了手機藍芽功 能可以對車子行進間的監控,來滿足我們所需要的功能。

關鍵字: Arduino, Mega2560, iPOE A1

| 第1章 緒論                                                                                                    | 1                                                                                                |
|----------------------------------------------------------------------------------------------------|--------------------------------------------------------------------------------------------------|
| 1.1 研究動機                                                                                                    | 1                                                                                                |
| 1.2 研究目的                                                                                                    | 1                                                                                                |
| 1.3 研究方法                                                                                                    | 2                                                                                                |
| 第2章 IPOE A1 自走車簡介                                                                                                    | 4                                                                                                |
| 2.1 IPOE A1 特色                                                                                                    | 4                                                                                                |
| 2.2 IPOE A1 的零件                                                                                                    | 5                                                                                                |
| 2.3 IPOEA1 的腳位配置                                                                                                    | 9                                                                                                |
|                                                                                                    |                                                                                                  |
| 第3章 ARDUINO 簡介與程式開發                                                                                                    | .11                                                                                              |
| 第3章 ARDUINO 簡介與程式開發                                                                                                    | <b>.11</b><br>.11                                                                                |
| <ul> <li>第3章 ARDUINO 簡介與程式開發</li> <li>3.1 ARDUINO 簡介</li> <li>3.2 ARDUINO IDE 開發環境的安裝</li></ul>                                                                                                    | <b>.11</b><br>.11<br>13                                                                          |
| <ul> <li>第3章 ARDUINO 簡介與程式開發</li> <li>3.1 ARDUINO 簡介</li> <li>3.2 ARDUINO IDE 開發環境的安裝</li> <li>3.2.1 Arduino IDE 安裝</li> </ul>                                                                                      | .11<br>.11<br>13<br>13                                                                           |
| <ul> <li>第3章 ARDUINO 簡介與程式開發</li> <li>3.1 ARDUINO 簡介</li> <li>3.2 ARDUINO IDE 開發環境的安裝</li> <li>3.2.1 Arduino IDE 安裝</li> <li>3.2.2 USB 驅動程式安裝</li> </ul>                                                            | .11<br>.11<br>13<br>13<br>16                                                                     |
| <ul> <li>第3章 ARDUINO 簡介與程式開發</li> <li>3.1 ARDUINO 簡介</li> <li>3.2 ARDUINO IDE 開發環境的安裝</li> <li>3.2.1 Arduino IDE 安裝</li> <li>3.2.2 USB 驅動程式安裝</li> <li>3.3 ARDUINO IDE 環境說明</li> </ul>                              | .11<br>.11<br>13<br>13<br>16<br>20                                                               |
| <ul> <li>第3章 ARDUINO 簡介與程式開發</li> <li>3.1 ARDUINO 簡介</li> <li>3.2 ARDUINO IDE 開發環境的安裝</li> <li>3.2.1 Arduino IDE 安裝</li> <li>3.2.2 USB 驅動程式安裝</li> <li>3.3 ARDUINO IDE 環境說明</li> <li>第4章 IPOE A1 循跡自走車原理</li> </ul> | <ul> <li>.11</li> <li>.11</li> <li>13</li> <li>13</li> <li>16</li> <li>20</li> <li>26</li> </ul> |

| 4.2 紅外線循跡感應器          | 31 |
|-----------------------|----|
| 4.3 計算紅外線感測板的相對位置     | 35 |
| 4.4 超音波避障             | 36 |
| 第5章 專題競賽              | 39 |
| 5.1 愛寶盃 MAKER 智慧機器人競賽 | 39 |
| 5.2 IPOE A1 大專組比賽規則   | 40 |
| 5.3 IPOE A1 競賽程式      | 42 |
| 5.4 專題競賽成果            | 44 |
| 第6章 專題製作心得            | 46 |
| 6.1 研究心得              | 46 |
| 6.2 未來改進方向            | 46 |
| 參考文獻                  | 48 |

## 圖目錄

| 圖 | 2-1 IPOE A1 的外觀                           | .5 |
|---|-------------------------------------------|----|
| 圖 | 2-2 POE A1 上部的零件相關零件的在位置                  | .7 |
| 圖 | 2-3 POE A1 底部的零件相關零件的在位置                  | .8 |
| 圖 | 3-1 ARDUINO IDE 的下載網頁1                    | 14 |
| 圖 | 3-2 ARDUINO IDE 的執行檔與資料夾1                 | ٤5 |
| 圖 | 3-3 IPOE A1 與 PC 間□ USB □ □1              | 16 |
| 圖 | 3-4 用 MINI B USB CABLE 連接 IPOE A1 與 PC1   | L7 |
| 圖 | 3-5 選取 IPOE A1 USB 介面驅動程式安裝方式1            | L7 |
| 圖 | 3-6 選取 IPOE A1 USB 介面驅動程式位置1              | 18 |
| 圖 | 3-7 安裝 IPOE A1 USB 介面驅動程式1                | 18 |
| 圖 | 3-8 已經成功安裝 IPOE A1 USB 介面驅動程式1            | 19 |
| 圖 | 3-9 WINDOWS XP(左)與 WINDOWS 7(右)開啟電腦管理的步驟1 | 19 |
| 圖 | 3-10 查看裝置管理員中 IPOE A1 連接埠狀態與埠號            | 20 |
| 圖 | 3-11 ARDUINO IDE 的偏好設定                    | 21 |
| 圖 | 3-12 ARDUINO IDE 整合環境                     | 22 |
| 圖 | 3-13 ARDUINO IDE 工具列區                     | 23 |
| 圖 | 3-14 輸出視窗區顯示的編譯或下載結果                      | 23 |

| 圖 3-15 串列埠監控視窗區的除錯介面24                  |  |
|-----------------------------------------|--|
| 圖 3-16 選擇控制板的操作25                       |  |
| 圖 3-17 選擇串列通訊埠的操作25                     |  |
| 圖 4-1 典型 H 橋馬達控制電路的示意圖                  |  |
| 圖 4-2 TB6612FNG 的外觀與其內部電路方塊圖            |  |
| 圖 4-3 IPOE-A1 的循跡感測器安裝配置圖(底視圖)          |  |
| 圖 4-4 CNB10010 內部結構、外觀與接腳圖              |  |
| 圖 4-5 CNB10010 感測電路圖34                  |  |
| 圖 4-6 紅外線反射型光感測器的偵測示意圖                  |  |
| 圖 4-7 紅外線反射型光感測器的相對位置                   |  |
| 圖 4-8 超音波感測器測距原理                        |  |
| 圖 4-9 HC-SR04 超音波感測器時序圖                 |  |
| 圖 5-1 愛寶盃 MAKER 智慧機器人競賽 IPOE A1 大專組場地40 |  |
| 圖 5-2 2017 愛寶盃 Maker 競賽 IPOE A1 大專組比賽照片 |  |

# 表目錄

| 表 | 2.1 IPOE A1 已經配置的零件清單           | . 6 |
|---|---------------------------------|-----|
| 表 | 2.2 IPOE A1 數位接腳清單              | . 9 |
| 表 | 2.3 IPOE A1 與 LCD 5110 接腳清單     | 10  |
| 表 | 2.4 IPOE A1 類比接腳清單              | 10  |
| 表 | 4.1 TB6612FNG 的接腳功能對照表          | 29  |
| 表 | 4.2 TB6612FNG 的馬達控制方式(以 B 馬達為例) | 30  |
| 表 | 4.3 使用兩條訊號線的馬達控制方式 I            | 31  |
| 表 | 4.4 使用兩條訊號線的馬達控制方式 Ⅱ            | 31  |
| 表 | 4.5 紅外線感測值影響因素,形成的原因及解決方        | 32  |

#### 第1章 緒論

#### 1.1 研究動機

由於近年來造成轟動的人體機器人,引起了我們的興趣。機器人 已經被廣泛的使用於自動控制、醫學、工業、或是各式樣式的交通工 具,例如 Google 或是特斯拉的自動駕駛車。當然連科幻電影也出現了 各種機器人,我們發現機器人組裝與控制是由機械、電子和問題的處 理所組合而成的。由於 Arduino 近幾年迅速成長,不同感應器能達到 不同領域的需要,所以打算把機器人和 Arduino 來進行結合。

在現今科技發達、強調人工智慧的社會,許多事物已經人工智慧 化的設備代替,無人自走車即為現今人工智慧科技下的產物。而現今 工廠在台灣仍佔多數,在倉庫管理也需要一定人力。然而未來人力缺 乏、人工成本大幅增加。為節省掉這部分人力成本來換取更高的生產 力,利用機器人代替人力來節省人力將是未來的趨勢。

## 1.2 研究目的

研究自走車的目的是為了進入人工智慧產業,得以延續對於工業 科技術進步的研發與探索,一般民眾一直常誤以為自走車只是一個電 腦玩具,事實上自走車是一種特殊用途的電腦系統,如今社會上大力 的提倡人工智慧,所用到的機器幾乎都可以與電腦連成一體。

所謂自走車就是自己設計的機器,因此自走車也可說是一部小型 的機器人。常聽到工廠自動化節省人力開銷的新聞報導所以我們就想 該如何能使工廠更節省人力,像是無人控制的運輸車或是可以使用無 線通訊來進行遠端控制生產線,一個大工廠變成只需要少數人就能控 制了,這樣人力就能更節省或是可以把人力移到別的工作上增加競爭 力。

無生命的自走車會按照我們的指示去執行擬訂的目標,首先必須 讓無人自走車以電路板、馬達、電池和輪軸之間的協定使得它能前進 後退甚至轉彎,再加入避障功能在自走車行走的時候可以確保行走路 線上不會撞到突如其來的東西,然後也可以再加入藍芽來進行遠端的 操作,可以切換成手動和無人駕駛的模式,當一天的工作時間結束後 自走車還會回到原本放置的地方,這樣就能確保車子無事和不會亂放 置。

#### 1.3 研究方法

無人自走車的研究領域除了國外,國內也有許多單位著手研究更 新型或是功能更強大的自走車,自走車越來越多學者的投入研究演變 成有許多無人自走車的競賽,比賽項目有使用紅外線、超音波、觸碰...

-2-

等的感测器。

一般大眾都認為自走車是用來作競賽的小遊戲,但是經過學者慢慢的研究與改變,而現在用在許多的地方,例如;送貨機器,掃地機器...等,更是有學者把無人自走車的原理應用在現代汽機車身上,或 許在不久未來就有只需上車和電腦說要到哪裡,車子就會安穩且自動 駕駛開到目的地

但我們想嘗試用類似的方式去感測障礙物,所以我們想從超音波 感測這方面著手,將其功能裝載至自走車上,並利用紅外線判斷黑白 地面,再利用手機藍芽功能,可做手動或自動的切換,使其功能發展 為更強大的無人自走車。

## 第2章 iPOE A1 自走車簡介

iPOE 愛寶設計(intelligent Public Open Easy)是勁園國際股份有 限公司針對輪型機器人所製作的自走車,取其智能、開源、簡易的特 性,讓使用者可以透過開放原始碼的軟硬體平臺 Arduino,學習自走 車的控制;A1 屬於競速用車,速度比較快,專門為特定功能所設計 的車子,適合學習循跡、競速、避障、線迷宮、平衡車技能,還可搭 配手機做成遙控車、寵物車等,當然也可自行改造成更適合比賽的車 種;iPOE-A1 採用 Arduino Mega 架構,保留擴展板及眾多控制腳可 擴充。以下為 iPOE-A1 輪型機器人的特色介紹、核心說明及規格表。

#### 2.1 iPOE A1 特色

iPOE A1 具備基本競賽用的感測與行走能力,可作為競速、循跡、線迷宮、避障,以及平衡車等應用場合。採用 Mega2560 架構,除 iPOE A1 用掉的 I/O 外,仍提供多組擴充腳座及控制腳,外接彈性大。iPOE A1 核心部份具有下列特色:

1. 電路採用 Arduino Mega 2560 Rev3 架構。

2. 微控制器核心採用 ATmega 2560。

3. 有 54 組數位 I/O 端 (其中 14 組可做 PWM)。

4. 16 組類比輸入端。

- 5. 4 組 UART (硬體串列埠)。
- 6. 時脈頻率:16 MHz

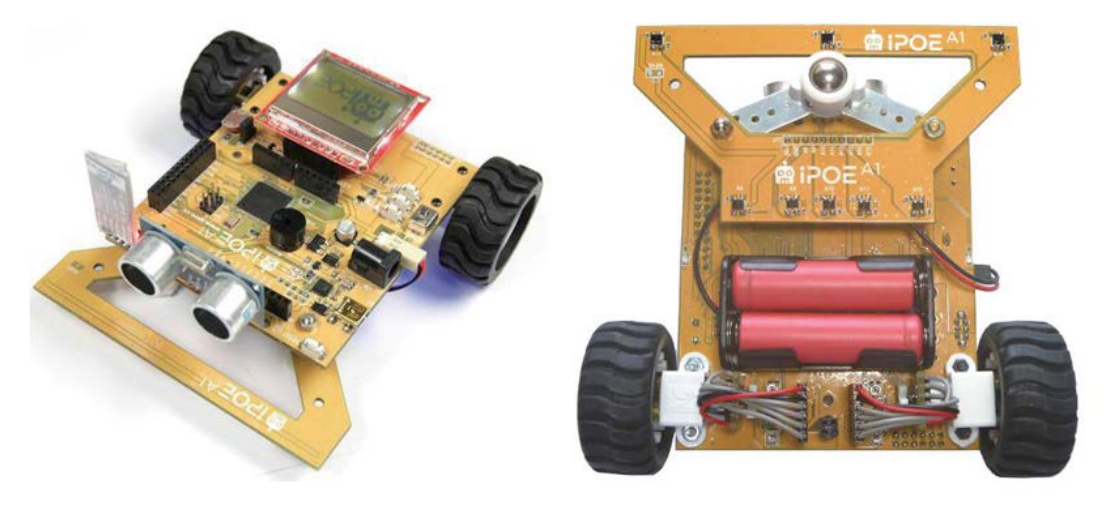

(a) 前視圖

(b)下視圖

#### 圖 2-1 iPOE A1 的外觀

在擴充功能方面, iPOE A1 具有下列特色:保留 D0~D10 + D13~D15+A0~A5,接至標準 Arduino Uno 板的位置,可接擴展板。 另保留 D20、D21 的 I2C 通訊,以及額外的 12 組數位 I/O 腳可用。

### 2.2 iPOE A1 的零件

iPOE A1 置好的設備項目條列如下表 2-1,相關零件的在位置如圖 2-2 與圖 2-3。微控器為 Arduino MEGA2560,配有 Arduino UNO 標 準擴充腳座,可擴充許多零件與功能。

| 項目                 | 說明                                |
|--------------------|-----------------------------------|
| 微控制器               | ATmega 2560                       |
| 紅外線循跡感測器           | 前3後5,共8顆 cnb10010 紅外線光反射型感測器。     |
| 初立沖測55 UC SD04     | 使用電壓:DC5V;靜態電流:小於 2mA;感應角度:       |
| 起百波冽距IIC-SK04      | 大於15度;探測距離:2cm~450cm,精準度可達0.2cm。  |
| 紅外線測距              | 紅外線光反射器,主要供平衡車使用。                 |
| 馬達編碼器              | 採用 5 葉光柵,減速比 30:1 情況下,300pulse/圈。 |
| (含5葉光柵遮斷器)         |                                   |
|                    | 藍牙指示燈:快閃沒有連接、慢閃 AT 模式、雙閃已         |
| 藍牙模組 HC-05         | 連接,電壓 3.6V~6V 未配對電流約 30mA,配對後電    |
|                    | 流約 10mA。                          |
| CdS(光敏電阻)          | 測量環境光                             |
| NOO 供刑会區试油E法       | 2 顆,額定 6V,空載轉速 13000RPM,減速比 30:1, |
| 1120 版全亚国版还心注      | 空載電流 30mA                         |
| 故乙                 | 2 個,直徑:42mm 寬:19mm                |
| -Fm - J            | 材質:ABS 塑料+橡膠。                     |
| 繪圖型 LCD Nokia 5110 | 84*48 繪圖型點陣液晶 3.3V。               |
| 蜂鳴器                | 3-7V 電磁式無源蜂鳴器。                    |
| 電池                 | 鋰電池 3.7V×2 顆。                     |
| 按鈕與 LED            | 設定與指示燈                            |

表 2.1 iPOE A1 已經配置的零件清單

iPOE A1 底部的零件功能分别描述如下:

底部有兩排共8顆 cnb10010 紅外線光反射型感測器用來偵測行進 的軌跡。車尾後的紅線感測器作為接近感測器,用來偵測是否有車輛 靠近。馬達編碼器用來偵測馬達的旋轉的轉速與圈數。兩顆 N20 微 型馬達用來驅動輪子。N20 馬達上面也有5葉光柵的遮斷器與馬達編 碼器,用來偵測馬達轉動的圈數與轉速。兩顆 14500 3.7V 鋰電池供 應電力給自走車。

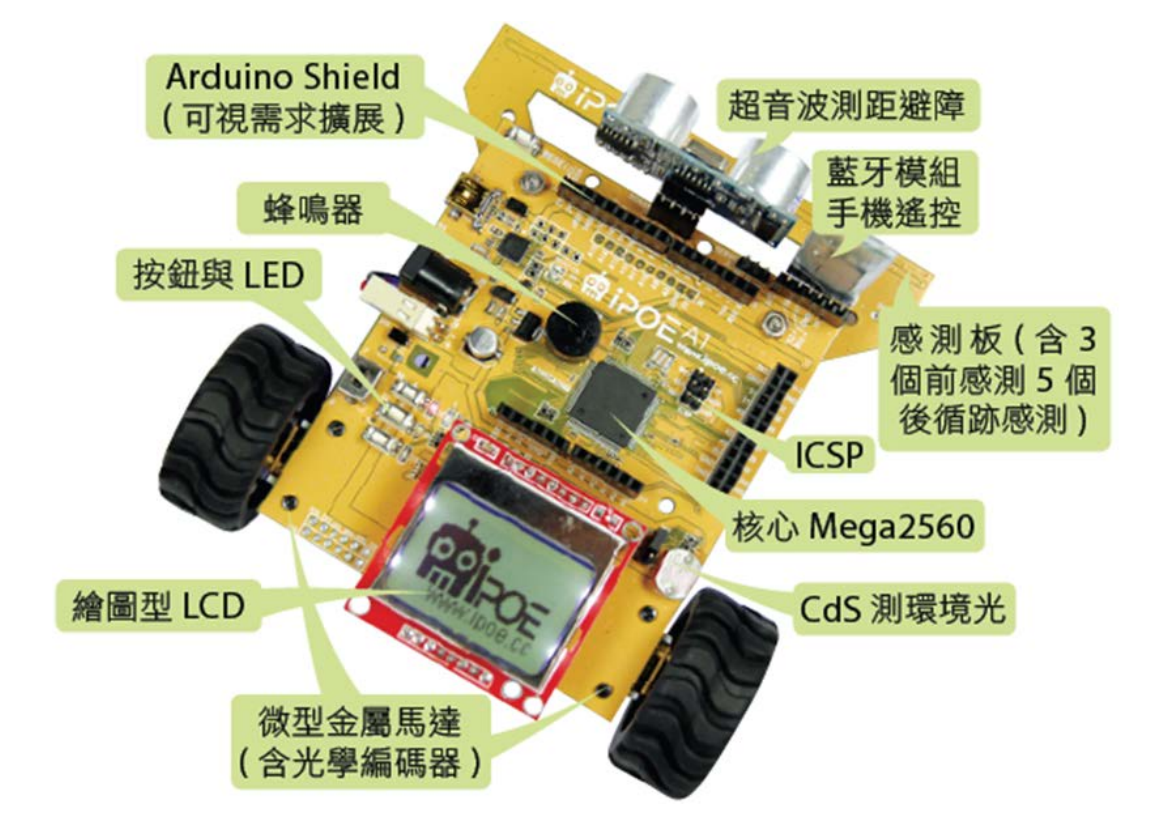

iPOE A1 上部的零件功能分别减述如下:

圖 2-2 POE A1 上部的零件相關零件的在位置

超音波測距 HC-SR04 用來偵測前方的障礙物。藍芽模組 HC-05

提供無線介面與 Android 手機的 App 溝通。光敏電阻 Cds 用來偵測環 境亮度。繪圖型 LCD Nokia 5110 提供圖形介面,方便使用者操作。蜂 鳴器 Buzzer 提供音效,提示使用者重要的訊息。按鈕與 LED 讓使用 者輸入資訊與顯示訊息。

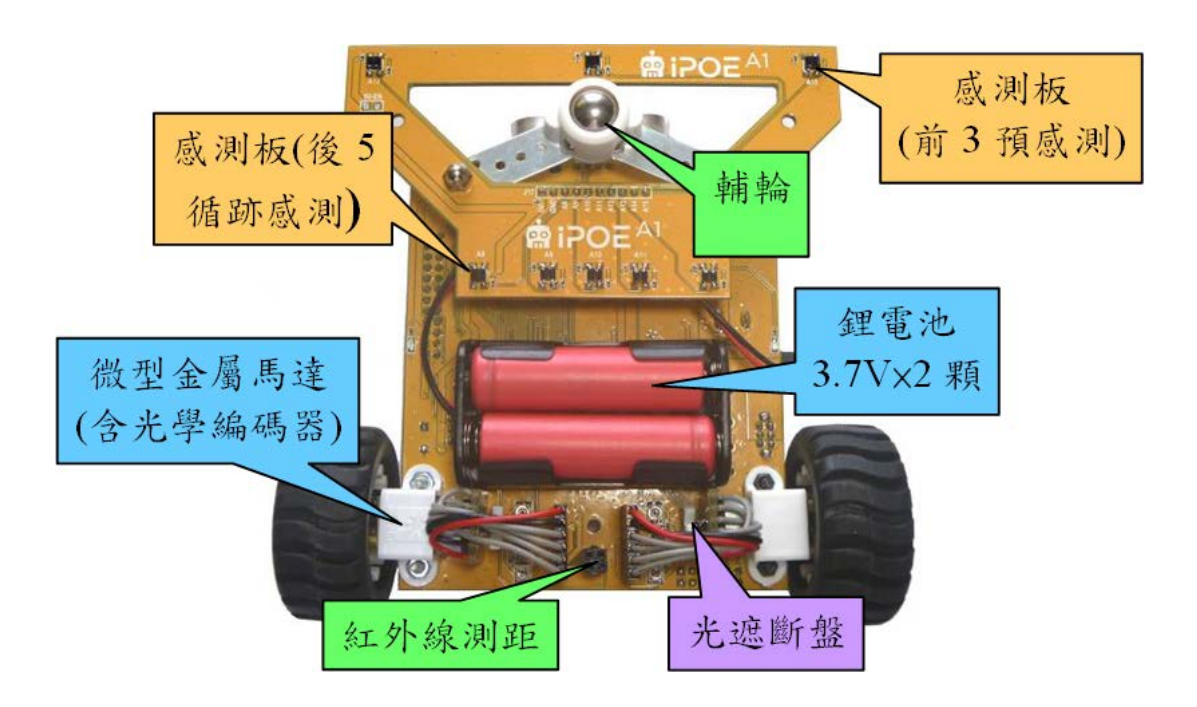

圖 2-3 POE A1 底部的零件相關零件的在位置

## 2.3 iPOE A1 的腳位配置

| 表 2.2 iPOE A1 | 數位接腳清單 |
|---------------|--------|
|---------------|--------|

| 分類                | 分類 程式中的腳位名稱 |    | 說明                     |
|-------------------|-------------|----|------------------------|
|                   | RED_LED     | 31 | 紅色 LED 腳位              |
|                   | YELLOW_LED  | 30 | 黄色 LED 腳位              |
| LED               | GREEN_LED   | 29 | 綠色 LED 腳位              |
|                   | LCD Light   | 11 | LCD 背光控制腳 (PWM)        |
|                   | Onboard LED | 13 | onboard 的 LED (PWM)    |
| 蜂鳴器               | Buzzer      | 35 | 蜂鳴器腳位                  |
|                   | AButton     | 34 | 按鈕開闢腳位 KEY_A           |
| 按鈕                | BButton     | 33 | 按鈕開闢腳位 KEY_B           |
|                   | CButton     | 32 | 按鈕開闢腳位 KEY_C           |
| 伺服機               | ServoPin    | 38 | 伺服機腳位                  |
| 切立计测距             | Trig_pin    | 36 | 觸發接腳                   |
| 超百波测此             | Echo_pin    | 37 | 反射接腳                   |
|                   | AphaseLeft  | 18 | 編碼器 A 相輸出腳位(leftmotor) |
| 馬達編碼器             | BphaseLeft  | 22 | 編碼器 B 相輸出腳位            |
| 輸出                | AphaseRight | 19 | 編碼器A相輸出腳位(rightmotor)  |
|                   | BphaseRight | 23 | 編碼器B相輸出腳位              |
|                   | mleft1      | 12 | 左馬達控制腳(PWM)            |
| E 法 + 小 上 1 11X11 | mleft2      | 44 | 左馬達控制腳(PWM)            |
| <b>河廷</b> 控前腳     | mright1     | 46 | 右馬達控制腳(PWM)            |
|                   | mright2     | 45 | 右馬達控制腳(PWM)            |

| 分類       | 程式中的腳位名稱 | 腳位 | 說明             |
|----------|----------|----|----------------|
| LCD 5110 | SCLK     | 24 | Serial Clock   |
|          | SDIN     | 25 | Serial Data in |
|          | D/C      | 25 | Data/Command   |
|          | RST      | 27 | Reset          |
|          | SCE      | 28 | Chip Enable    |

表 2.3 iPOE A1 與 LCD 5110 接腳清單

表 2.4 iPOE A1 類比接腳清單

| 分類       | 程式中     | 說明                                                           |  |  |
|----------|---------|--------------------------------------------------------------|--|--|
|          | 腳位名稱    |                                                              |  |  |
| 前循跡感測器   | A15~A13 | 為類比值讀取的腳位,由左而右為 A15~A13,<br>主要功能是進行叉路口的預感測以及 45 度前進<br>時的校正。 |  |  |
| 後循跡感測器   | A12~A8  | 為類比值讀取的腳位,由左而右為 A12~A8 共5個偵測點,主要作為循跡功能。                      |  |  |
| 紅外線測距    | A7      | 提供紅外線測距,可作為車輛接近感測器。                                          |  |  |
| 電池電壓偵測   | A6      | 可沃温 I12 的行政 nin 边字西佔測哪一種。                                    |  |  |
| CdS 亮度偵測 | A6      | 了返迎JIJ的短路pill 次及安俱刚加一裡。                                      |  |  |

iPOE A1 置好的設備對應至 Arduino Mega2560 的接腳編號與功能 如表 2-2、表 2-3 與表 2-4。其中表 2-2 與表 2-3 為數位接腳編號,表 2-4 為類比接腳編號。在寫程式時必須確認接腳的編號,才不會導致 程式動作異常。

### 第3章 Arduino 簡介與程式開發

iPOE A1 是基於 Arduino Mega2560 的硬體,所以一定要了解 Arduino 的由來與其程式的開發。Arduino 是義大利 Ivrea 鎮一家高科 技設計學校的老師 Massimo Banzi 所發 起的設計平臺,設計之初的 目的就是希望非電子資訊科系的使用者也能使用,所 以將許多 RISC (精簡指令集架構)微處機中較複雜的暫存器設定全都底層化,讓使 用者可運用較高層的函式庫,達成簡易控制目的。

## 3.1 Arduino 簡介

Arduino 使用 Atmel AVR 單晶片,採用了基於開放原始碼 (source code)的 軟硬體平台,此平台不只包含了一塊簡單 I/O 功能 的電路板,也使用簡化的 C/C++ 程式語言,提供眾多函式庫,方便開 發。比起其它微控制器,Arduino 具有下列的優勢:

- 價廉物美:比起其他微控制器 Arduino 板是相對便宜的, 因為 Arduino 的硬體電路圖在網路上開放下載,使用者可 以自行焊接組裝,或是直 接購買 Arduino 官方或第三方廠 商製作的開發板;而程式開發軟體 Arduino IDE 則可從網 路上免費下載使用,將學習與開發的成本降至最 低。
- 2. 跨平台: Arduino 的開發軟體可在不同的作業平台下執行,

包含 Windows, Macintosh OSX 和 Linux。

- 簡單、清晰的編程環境: Arduino 將單晶片編程的繁瑣細節
   包起來,也 簡化了與微控制器的工作,讓開發流程更加順
   暢,是一個適合教學與 學習的環境。。
- 開放源碼和可擴展的軟體: Arduino 軟體採用開放原始碼的 方式,任何 經驗豐富的程式設計師都可從官網下載後,根 據自己的需求予以擴 展; Arduino 的函式庫由 C++撰寫, 若想了解技術細節可從中學習。

Arduino 內建 ADC 以及 PWM 方式輸出的 DAC,是個親和性 很高的物理訊 號處理平臺,,透過感測器 (sensor)可取得周遭生活 中的物理量, 包含溫濕度、亮度、聲音、位移變化等,經過 C 語言 處理後,以文字、聲、光 呈現,非常適合藝術家、設計師、業餘愛好 者;且 Arduino 具備標準的串列傳輸 介面,很容易與 Microsfot Visual Studio、Flash、Processing、Scratch、Max/MSP 等軟體溝通,也 可透過藍牙裝置跟手機互動 (App Inventor),快速打造出互動 的科技 藝術裝置作品。

#### 3.2 Arduino IDE 開發環境的安裝

#### 3.2.1 Arduino IDE 安裝

「工欲善其事,必先利其器」,學習一套軟體或開發系統,工 具是非常重要 的,除了方便管理資源、簡化流程外,還可提醒一些邏 輯上的錯誤,縮短開發時 間與提高效率,而學習 Arduino 就需要登 入其官方網站 http://arduino.cc,下載 Arduino IDE 軟體 (integrated development environment,整合開發環境),此軟 體具有在一個程式環 境下即可完成所有系統開發,而不需切換至其它程式環境的優點。

Arduino IDE 是一個開放原始碼的自由軟體,學習 Arduino 完 全不花錢,非常適合學校及創意開發的工程師或設計師, Arduino IDE 的系統安裝方式如下。

一、 下載 IDE 安裝程式

開啟瀏覽器,進入 Arduino 的官方網站 http://arduino.cc,並點取 Download,在呈現如圖 3-1 的下載頁面中下載最新版的軟體。至截稿 為止,最穩定的版本為 Arduino 1.8.5 版,故請點取 Windows ZIP file 連 結後,將檔案下載至 C:\,本說明書以此版本為主。為了不同作業系統 的使用者需求,網站中也提供麥金塔 MAC 和 Linux 的跨平台版本。

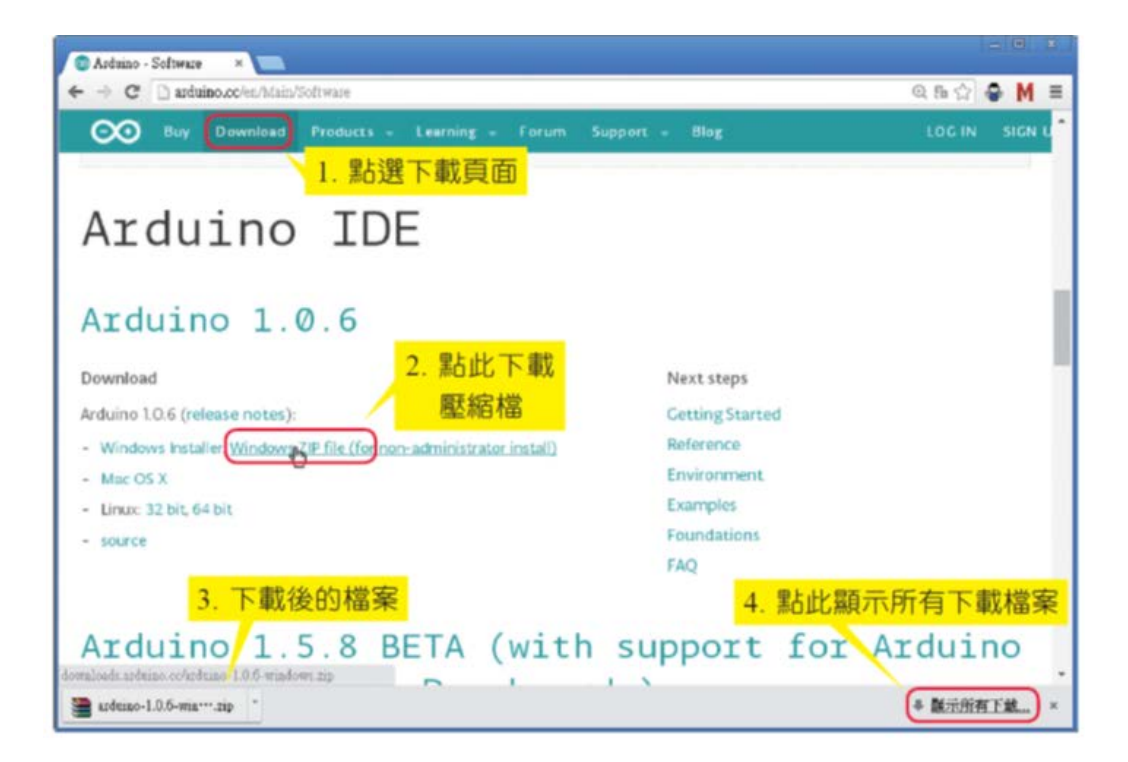

圖 3-1 Arduino IDE 的下載網頁

ニ、 安裝 Arduino IDE

 將下載後的 arduino-1.0.6-windows.zip 壓縮檔,直接解壓縮至 想安裝的目錄,例如 C 碟根目錄,因此在 C 碟會新增一個名稱為 arduino-1.0.6 的資料夾;由於 Arduino 為綠色軟體,不需安裝即可使 用,使用上非常方便,當官方網站有新版時,可直接將之前的資料夾 刪除,然後下載新版的壓縮檔,再次解壓至 C 碟根目錄,即完成升級 動作。

打開 C:\arduino-1.0.6 的 Arduino 資料夾,會呈現如圖 3-4 所示
 的內容,除 arduino.exe 主執行檔、arduino\_debug.exe 除錯執行檔外,

還包含幾個資料夾:

(1) drivers: Arduino 開發版第一次插上電腦時,需要的USB驅動程式 全放在此資料夾中,後續的驅動程式安裝就會到此資料夾。

(2) hardware:此資料夾存放bootloader的原始檔,也可存放第三方廠商的硬體描述檔。

(3) libraries:此資料夾包含了基本的函式庫,也可包含網路上其它玩家或第三方廠商的函式庫,安裝時非常方便,例如下載了一個溫濕度感測器DHT11 的函式庫,只要將DHT11 的函式庫資料夾複製至此 libraries 下即安裝完成;若要移除,也只要將DHT11 的資料夾刪除即可。

| K(E) 攝機(E) 檢視(Y) 我的最愛(A)                                | 工具(1) 説明(1) | D             |                |                   |                |             |
|---------------------------------------------------------|-------------|---------------|----------------|-------------------|----------------|-------------|
| 上一頁 • 🕥 · 🎓 🎾 摂尋 👸                                      | 資料夾▼        | 5 资料共同步费制     | 1              |                   |                |             |
| D C:Vardeino-1.0.6                                      |             |               |                |                   |                | v 🔁 8       |
| 檔案及資料夾工作 8                                              | 87          | 87            | 87             | 67                | = 💿            | 87          |
| 其他位置 📀                                                  |             |               |                |                   |                |             |
| → 本標磁譯 (C)<br>入 我的文件<br>Documenta<br>分的質響               | drivers     | examples      | hardware       | java.             | lib            | libraries   |
| 9 網路上的芳草。<br>詳細資料 (*)                                   |             |               | $\odot$        | $\odot$           | 1              | 1           |
| arduino.exe<br>應用程式<br>能改日期: 2014年9月16日星期二,<br>下午 03-46 | reference   | tools         | arduno.exe     | ardaino_debug.exe | cygiconv-2.dll | cygwin1.dll |
| 大小: 843 KB                                              | 1           | n III u       | 1              |                   |                |             |
|                                                         | libusb0.dll | revisions.txt | rxtxSerial.dll |                   |                |             |

圖 3-2 Arduino IDE 的執行檔與資料夾

3. 安裝後,若想在桌面放捷徑,可在圖 3-4上的執行檔arduino.exe

上按右鍵→傳送到桌面當作捷徑,如此在桌面會出現Arduino Icon時, 點二下即可開啟使用。

三、 USB連接至電腦

首先請準備好iPOE-A1,還有一條Mini-B 的USB 傳輸線,請將 Mini-B 接頭接至iPOE-A1 的USB 接頭,另一邊Type A USB 接頭接 至電腦端,如圖 3-3所示。

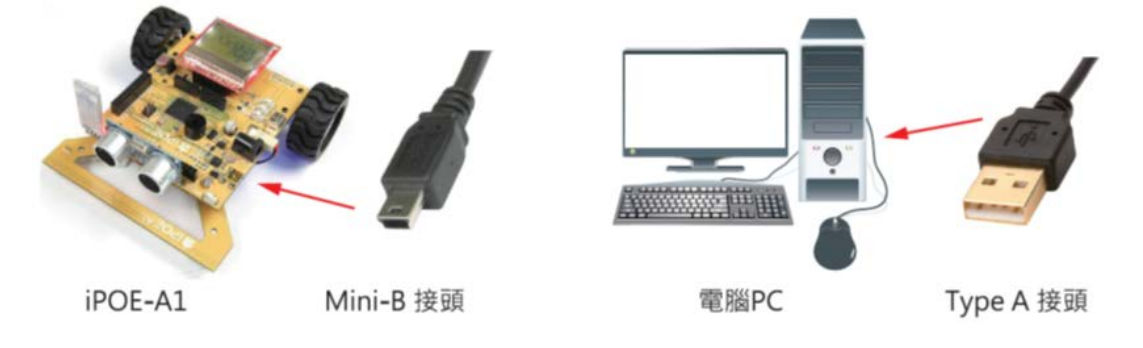

圖 3-3 iPOE A1 與 PC 間口 USB 口口

#### 3.2.2 USB 驅動程式安裝

首先請接妥準備好的USB傳輸線與iPOE-A1,如圖 3-3所示。插好後 系統會在第一次安裝時出現找到新硬體的畫面,如圖 3-4所示,請依 圖上的步驟操作,點選從清單或特定位置安裝。當出現圖 3-5時,自 行勾選搜尋時包括這個位置的資料夾,然後點選瀏覽,找尋 C:\arduino-1.0.6\drivers的位置,接著下一步。

待系統找到硬體後會出現如圖 3-6所示的硬體安裝警示,請按繼續,

接著出現圖 3-7左側的畫面後,按完成即可。最後系統會在作業系統的右下方呈現圖 3-7右側找到新硬體的提醒。

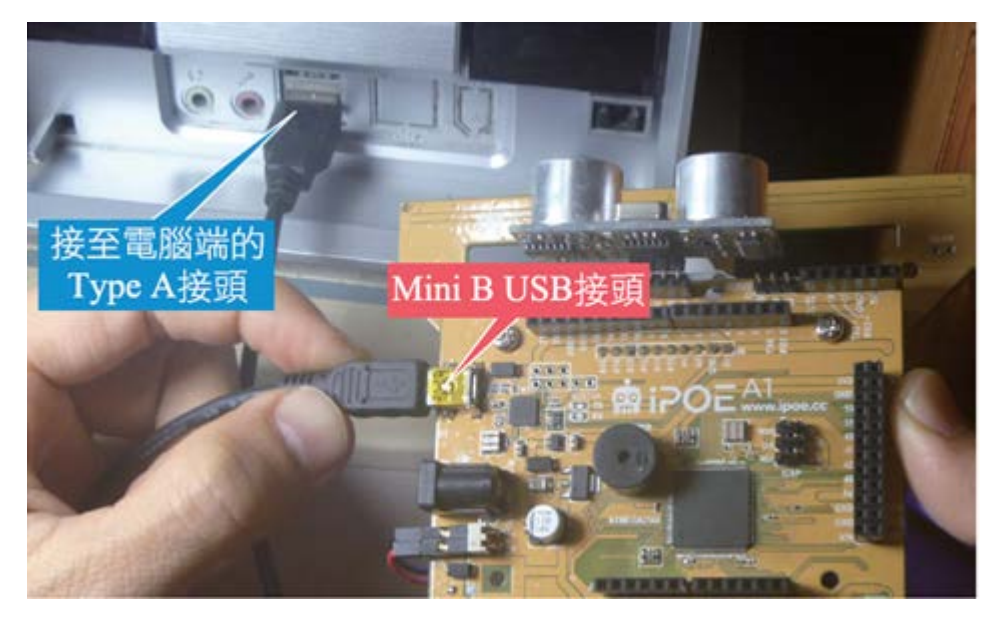

圖 3-4 用 Mini B USB Cable 連接 iPOE A1 與 PC

| 感我新聞硬設精靈 |                                                                                                    |
|----------|----------------------------------------------------------------------------------------------------|
|          | 歡迎使用硬體更新精靈                                                                                                    |
|          | 這個精靈協助您安裝軟體於:                                                                                                    |
| 27       | Arduino Mega 2560                                                                                                    |
|          | 如果您的硬體附有安裝 CD 或磁片・現在將它插入・     1. 點取此核取項     自動安裝軟體(建構達面)の     電源電域特定位置安裝(建構造面)の     電源電域特定位置安裝(建構造面)の     電源電域特定位置安裝(運搬)の     2. 下一步     請按[下一步] 繼續・<br><br> |

圖 3-5 選取 iPOE A1 USB 介面驅動程式安裝方式

|        | ⇒找斯 <b>尼研設</b> 新畫                                                                                                    |
|--------|----------------------------------------------------------------------------------------------------|
|        | <b>請選擇您的搜尋和安裝置項</b> ・                                                                                                    |
|        | ●在這些位置中搜尋最好的驅動程式(2)<br>使用下列核取方塊來讓制或擴充包括本機路徑和可卸除式蘇欄的預數搜尋、將安裝找到<br>的最低驅動程式。<br>□ 搜尋可卸除式集體 (軟碟, CD, ROM, 140, 4. 瀏覽 驅動程式的資料來位)         |
| 3. 點取」 | 比核取項<br>▽摸尋時包括這個位面(2):<br>C:\urdwino-1.0.6\drivers<br>○不要摸尋・我將選擇要安裝的驅動程式(2)<br>選擇這個臺灣來從續單中選取裝置驅動程式。Windows 不保證您所選取的驅動程式最符<br>合您的硬體。 |
|        | 2. トージ<br>(~上一步四) 下一步四人 取満                                                                                                    |

圖 3-6 選取 iPOE A1 USB 介面驅動程式位置

|       | 尋找新增硬體精靈                                                                                                    |                |
|-------|----------------------------------------------------------------------------------------------------|----------------|
|       | 精靈安裝軟體時,請稍候                                                                                                    | 20             |
| en sk |                                                                                                    | 1              |
| 1     | 您正要為這個硬體安裝的軟體:<br>Ardnino Mega 2560<br>尚未通過 Windows 標誌測試以確認它與 Windows XP 的相容<br>性。(告訴我這項測試的重要性。)<br>繼續安裝這個軟體會在現在或將來,使您的系統操作不<br>程定或受損。Microsoft 強烈建議您立即停止這項安<br>裝,並連絡硬體废商素取已通過 Windows 標誌測試的<br>軟體。 |                |
|       | 繼續安裝© 停止安裝©                                                                                                    | 下一步(10) >   取消 |

圖 3-7 安裝 iPOE A1 USB 介面驅動程式

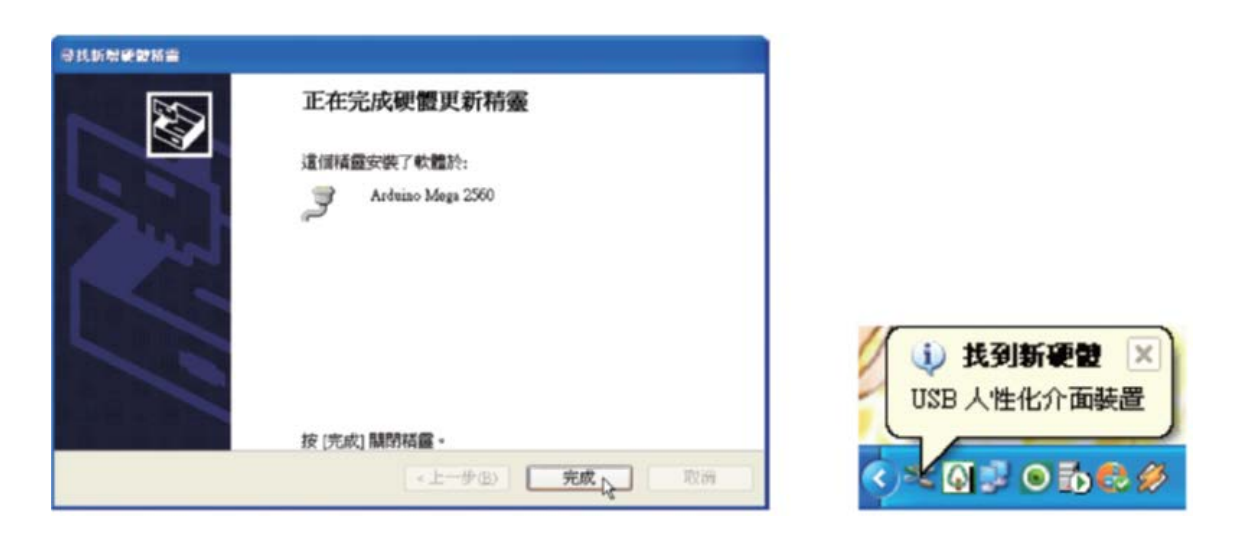

圖 3-8 已經成功安裝 iPOE A1 USB 介面驅動程式

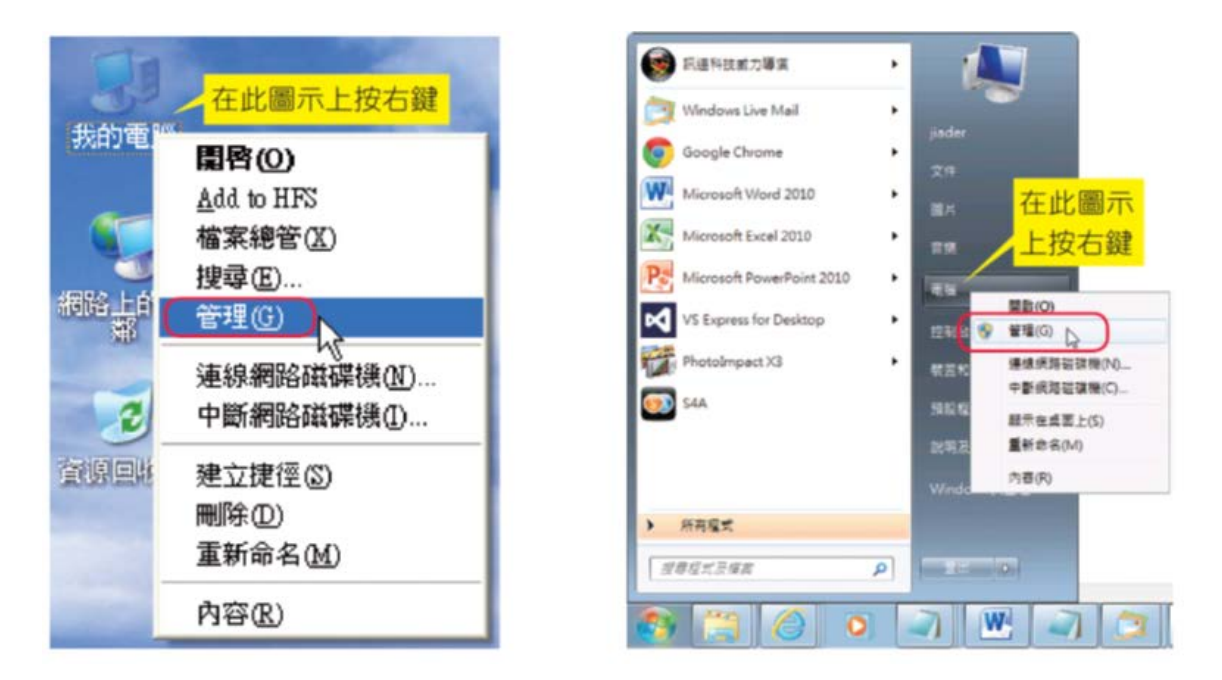

圖 3-9 Windows XP(左)與 Windows 7(右)開啟電腦管理的步驟

個人電腦PC找到硬體後,可透過電腦管理→裝置管理員查看USB 連接後的使用COM埠狀態;若是WinXP的作業環境,請按圖 3-8左側 在我的電腦圖示上按右鍵→管理,接著在開啟的圖 3-9電腦管理中按 裝置管理員→連接埠,就可如圖3-10看到Arduino MEGA 2560 使用的 COM 埠埠號了;若是Win7,請按圖3-9右側點選開始後,在電腦圖示

上按右鍵→管理,即可開啟裝置管理員。

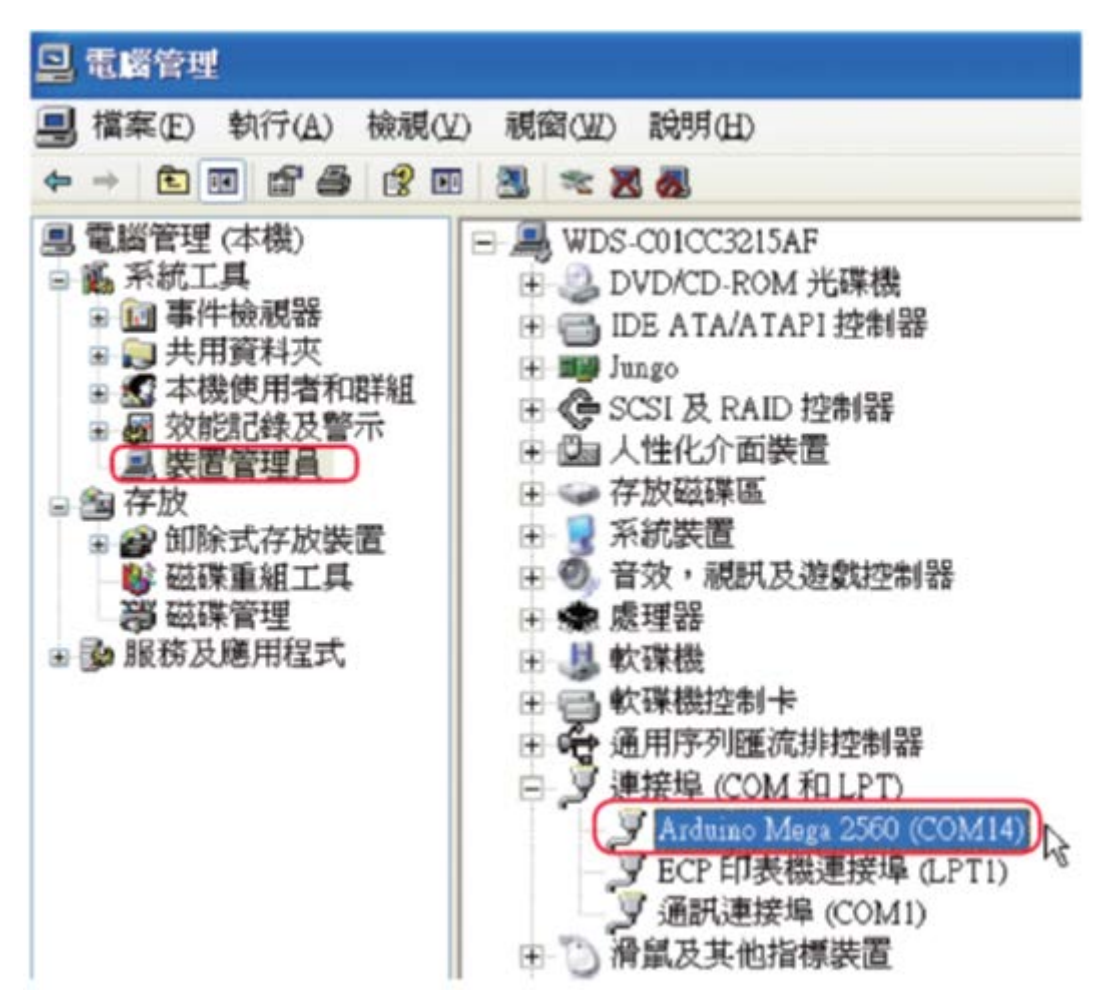

圖 3-10 查看裝置管理員中 iPOE A1 連接埠狀態與埠號

### 3.3 Arduino IDE 環境說明

一、 啟動 Arduino IDE

開啟 Arduino IDE 的方式有二種,一是從桌面上的圖示左鍵快速點二下即可啟動;二是直接進入 Arduino IDE 解壓後的資料夾→左鍵快點 二下 arduino.exe 即可開啟。若是要開啟舊檔,可直接在想開啟的程式 檔上(Arduino 的專案副屬檔名舊版為\*.pde,新版為\*.ino)進行副檔 名關連即可。

| 👓 Preferences                                             |                                                                                                    |          |
|-----------------------------------------------------------|----------------------------------------------------------------------------------------------------|----------|
| Sketchbook locat                                          | ion:                                                                                                    |          |
| C:\Documents an                                           | d Settings\MiLu\My Documents\Arduino                                                                                      | Browse   |
| Editor language:                                          | English (English) v (requires restart of                                                                                  | Arduino) |
| Editor font size:                                         | System Default م<br>(Arabic) السريدة                                                                                      |          |
| Show verbose ou                                           | Aragonês (Aragonese)<br>Catalâ (Catalan)                                                                                  |          |
| Display line i                                            | 简体中文 (Chinese Simplified)                                                                                                 |          |
| Verify code a                                             | 深暗中文 (Chinese Traditional) 入<br>Dansk (Danish)                                                                            |          |
| Use external                                              | Nederlands (Dutch)                                                                                                    |          |
| Check for up                                              | dates on startup                                                                                                    |          |
| Update sketcl                                             | h files to new extension on save (.pde -> .ino)                                                                           |          |
| Automatically                                             | y associate .ino files with Arduino                                                                                       |          |
| More preferences<br>C:\Documents and<br>(edit only when A | can be edited directly in the file<br>d Settings\MiLu\Application Data\Arduino\preferences.txt<br>Arduino is not running) |          |
|                                                           | OK                                                                                                    | Cancel   |

圖 3-11 Arduino IDE 的偏好設定

二、 偏好設定

符合國際化趨勢, Arduino IDE 已內建繁體中文語系,對於初學者是 一個福音;第一次啟動 Arduino IDE 的預設語系為英文,可透過功能 表列點選 File→Preferences 設定,進行 Editor language 的設定,如圖 3-10 所示,請將其設定為繁體中文,設定後需重新啟動 Arduino 才看 得到改變。

#### 三、 Arduino IDE 整合環境介紹

Arduino IDE 整合環境如圖 3-11 所示,共分為4個區塊,底下分別說

明:

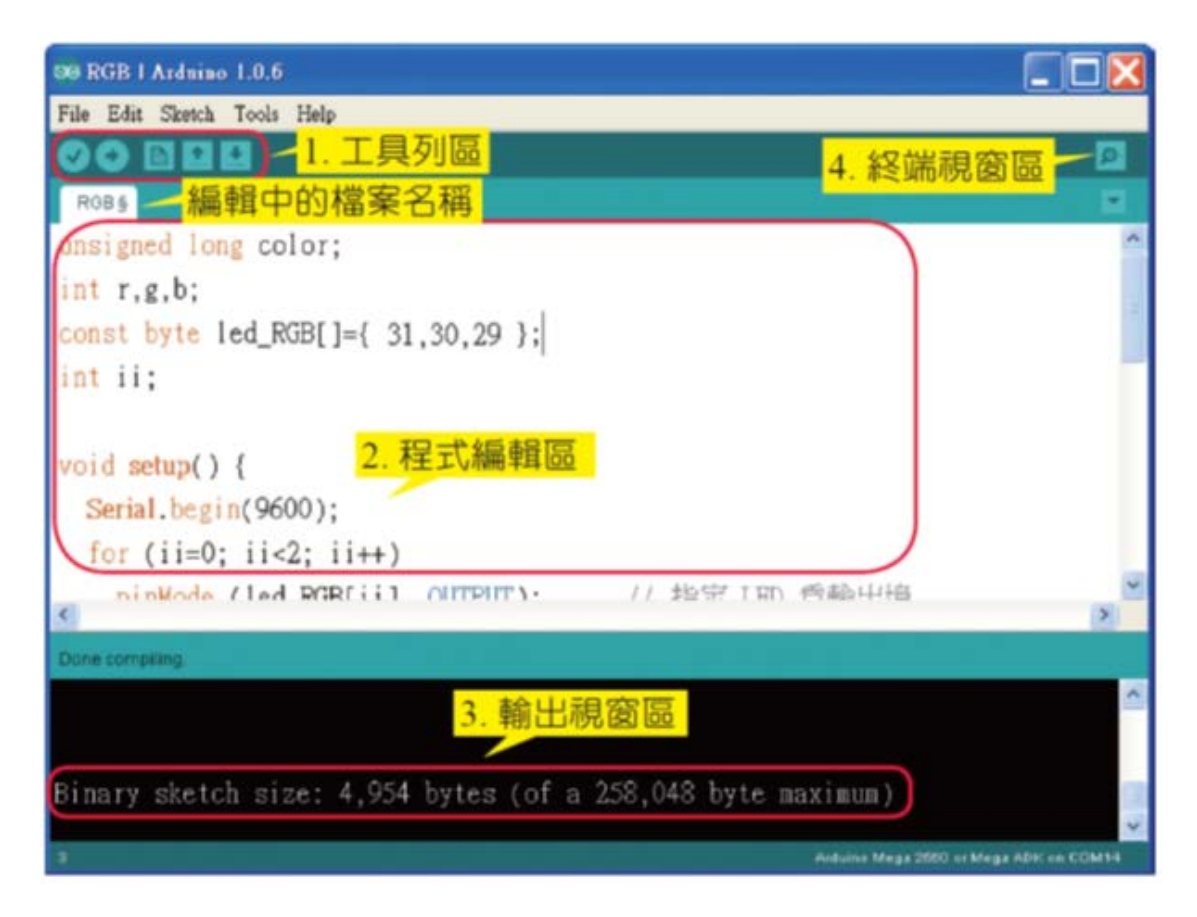

#### 圖 3-12 Arduino IDE 整合環境

 工具列區:在此列出常用的工具,這些工具雖然都可以在功能表列 中點選執行,但透過這些圖示工具,可快速完成工作,如圖 3-12 所 示;若忘記每個工具圖示的作用,可移動滑鼠在上面停一下,系統即 會出現提示訊息。

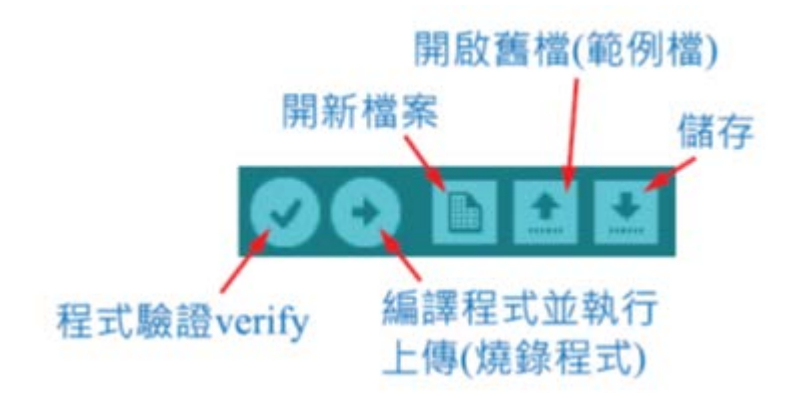

圖 3-13 Arduino IDE 工具列區

2. 程式編輯區:此為編寫程式的區域。

 輸出視窗區:當程式被編譯或下載時,此視窗會顯示成功、失敗相 關訊息,如圖 3-13所示,若在偏好設定中已設定為繁體中文者,則在 此區會出現中文訊息。

| Serial por<br>失敗時的<br>相關訊息 | t'COM7' not found. Did you select the right one from the Tools > Serial Port menu?<br>at java.awt.EventDispatchThread.pumpEvents(EventDispatchThread.java:169)<br>at java.awt.EventDispatchThread.pumpEvents(EventDispatchThread.java:161)<br>at java.awt.EventDispatchThread.run(EventDispatchThread.java:122) |           |
|----------------------------|----------------------------------------------------------------------------------------------------|-----------|
| 55                         | Arduino Uno on COM7                                                                                                    |           |
|                            | Done compiling. 一成功時的相關訊息                                                                                                    |           |
|                            | Binary sketch size: 1,462 bytes (of a 32,256 byte maximum)                                                                                                    | <         |
|                            | 7 Arduino Un                                                                                                    | o on COM7 |

圖 3-14 輸出視窗區顯示的編譯或下載結果

4. 串列埠監控視窗區: Serial Monitor

Serial Monitor 視窗可監看指定連接埠的訊息,透過此介面,使用者可

運用Serial串列埠的輸出指令Serial.print、讀取指令Serial.read 進行簡易的除錯,或與周邊電路進行訊息交換。由於串列埠採用非同步傳輸,

| 🍰 COM14          |       |                |           |
|------------------|-------|----------------|-----------|
|                  |       | A              | <b>邦送</b> |
| Tone 1<br>接收到的訊息 |       | 傳送訊息           |           |
|                  |       | 指定串列埠<br>的傳輸鮑率 |           |
| ☑ 自動捲動           | 沒有行結尾 | 9600 baud      | ~         |

故鮑率(每秒傳送的位元數)需正確設定。

圖 3-15 串列埠監控視窗區的除錯介面

四、 Arduino 板與序列埠(串列埠)的指定

 燒錄前,需在Arduino IDE 中選定正確的Arduino 板與串列埠的埠號才可燒錄,當USB接上iPOE-A1 且依3-2-2 節完成驅動程式安裝後, 接著請點選Tools→Board→Arduino Mega 2560 or Mega ADK,即完成 控制板的選定,如圖 3-15所示。

| 👓 RGB I Arduino            | 1.0.6                                                  |              |                                                                                                    |   |
|----------------------------|--------------------------------------------------------|--------------|----------------------------------------------------------------------------------------------------|---|
| File Edit Sketch           | Tools Help                                             |              |                                                                                                    |   |
|                            | Auto Format<br>Archive Sketch<br>Fix Encoding & Reload | Ctrl+T       |                                                                                                    | 2 |
| unsigned lor               | Serial Monitor                                         | Ctrl+Shift+M |                                                                                                    | ^ |
| int r,g,b;                 | ArduBlock                                              |              |                                                                                                    |   |
| const byte l               | Board                                                  | •            | Arduino Uno                                                                                             |   |
| int ii;                    | Serial Port                                            | ,            | Arduino Duemilanove w/ ATmega328                                                                        |   |
| void setup()               | Programmer<br>Burn Bootloader                          | ,            | Arduino Diecimila or Duemilanove w/ ATmega168<br>Arduino Nano w/ ATmega328<br>Arduino Nano w/ ATmega168 |   |
| Serial.begin<br>for (ii=0; | i(9600);<br>ii<2; ii++)                                |              | Arduino Mega 2550 or Mega ADK<br>Arduino Mega (ATmega 1280)<br>Arduino Leonardo                         |   |

- 圖 3-16 選擇控制板的操作
- 2. 接著請點選Tools→Serial Port→COM14 (請依2-2-2 節操作時連上

的埠號操作),如圖 3-16所示。

| File Edit Sketch | Tools Help                    | •            |           |
|------------------|-------------------------------|--------------|-----------|
|                  | Auto Format<br>Archive Sketch | Ctrl+T       | ø         |
| RGB §            | Fix Encoding & Reload         |              |           |
| unsigned lor     | Serial Monitor                | Ctrl+Shift+M |           |
| nt r,g,b;        | ArduBlock                     |              |           |
| const byte l     | Board                         | •            |           |
| nt ii;           | Serial Port                   | •            | COM1      |
| void setun()     | Programmer<br>Burn Bootloader | ,            | ∽ COM14 🎝 |

圖 3-17 選擇串列通訊埠的操作

3. Arduino IDE 會記錄使用者選定的Arduino 板與串列埠埠號,故此操作只有在第一次接上板子時需設定,後續操作不需重設。

#### 第4章 iPOE A1 循跡自走車原理

本章介紹輪型機器人中最重要的行走控制能力,首先要學會雙直流馬達的控 制方式,要讓 iPOE-A1 自走車前進、後退、轉彎、停止都非常簡單。其次為紅外 線循跡感測,利用 8 顆紅外線感測器控制 iPOE-A1 自走車的兩顆直流馬達,依照 軌跡前進。最後是利用超音波感測器偵測路徑上的障礙物,並控制自走車避開障 礙物再回到原本的路徑。

#### 4.1 直流馬達控制

直流馬達(Direct Current motor, DC motor)是最早發明能將電能轉換為機械能、動能的裝置,由於其輸出功率大、速度容易控制的特性,廣泛使用在需要調速的場合,例如電風扇、吹風機、電動車、起 重機等,另外低電壓場合的錄放音機、光碟機、玩具、伺服馬達、自 走車也廣泛使用。

一般直流馬達有兩個線端,紅色為正端,黑色為負端,只要在這 兩線端輸入額定的直流電壓VIN,便可使馬達轉動,若輸入電壓極性 相反,則可使馬達逆轉,如果想在電路運作中兼具馬達正/反轉的控 制能力,則需使用由電晶體或MOSFET 構成的H 橋電路(H-bridge) 來達成,而VIN 的電壓大小決定馬達的轉動速度。

圖8-2(a) 為典型H 橋馬達控制電路的示意圖,共使用4 個開關可進行4 種馬達控制;

停止:當開關如圖8-2(a)S1 ~ S4 均打開時,馬達停止,停止
 是指不提供馬達電力,馬達會依慣性旋轉慢慢停止。

2 正轉:當開關如圖8-2(b)S1、S4 閉合,S2、S3 打開時,正電源 VIN 接至馬達正端,馬達負端接地,馬達正轉。

3 反轉:當開關如圖8-2(c)S1、S4 打開,S2、S3 閉合時,正電源 VIN 接至馬達負端,馬達正端接地,馬達反轉。

4 煞車:當開關S1、S2 打開,S3、S4 閉合,此時馬達二端短路, 利用其形成的反電動勢可讓馬達本身自行產生電磁煞車,馬達會立即 停住。

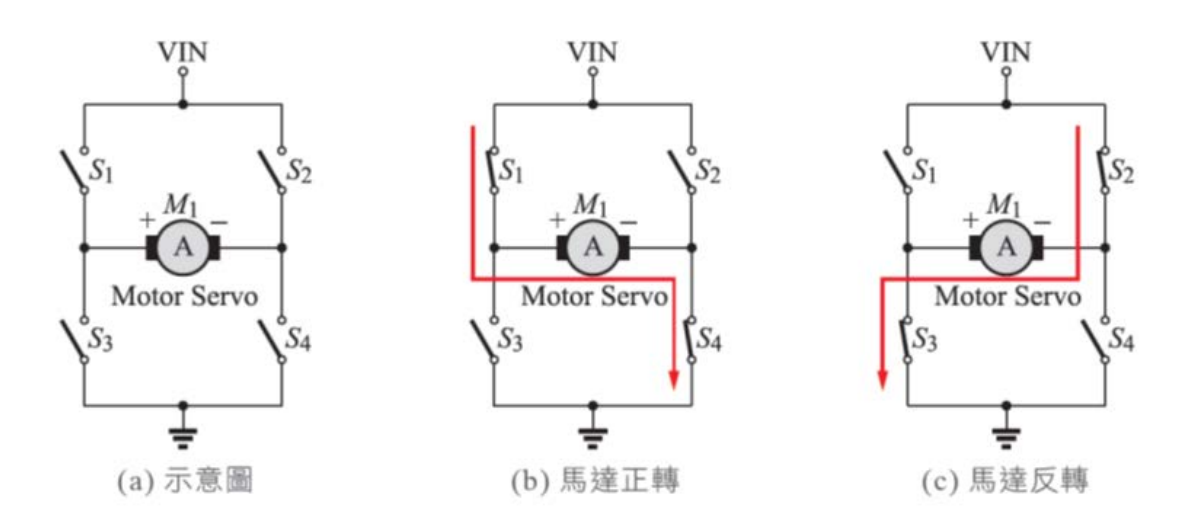

圖 4-1 典型 H 橋馬達控制電路的示意圖

為達到馬達方向控制的目的,一般H 橋都會採用電晶體或 MOSFET 作為開闢元件,由於控制四個開闢元件需要保護電路及速度 控制的電壓調節(穩壓)電路,且自走車有二顆馬達,故為了方便使 用大多使用專用IC 來完成,例如iPOE-A1 上使用的TB6612FNG; TB6612FNG 為Toshiba 半導體公司所開發的晶片,採用大電流的 MOSFET H 橋結構,具有雙馬達的控制能力,圖4-2(a) 為TB6612FNG 的外觀,24pins 的SSOP 包裝,而圖4-2(b)為其內部電路方塊圖,表 4-1為TB6612FNG各接腳的功能說明。

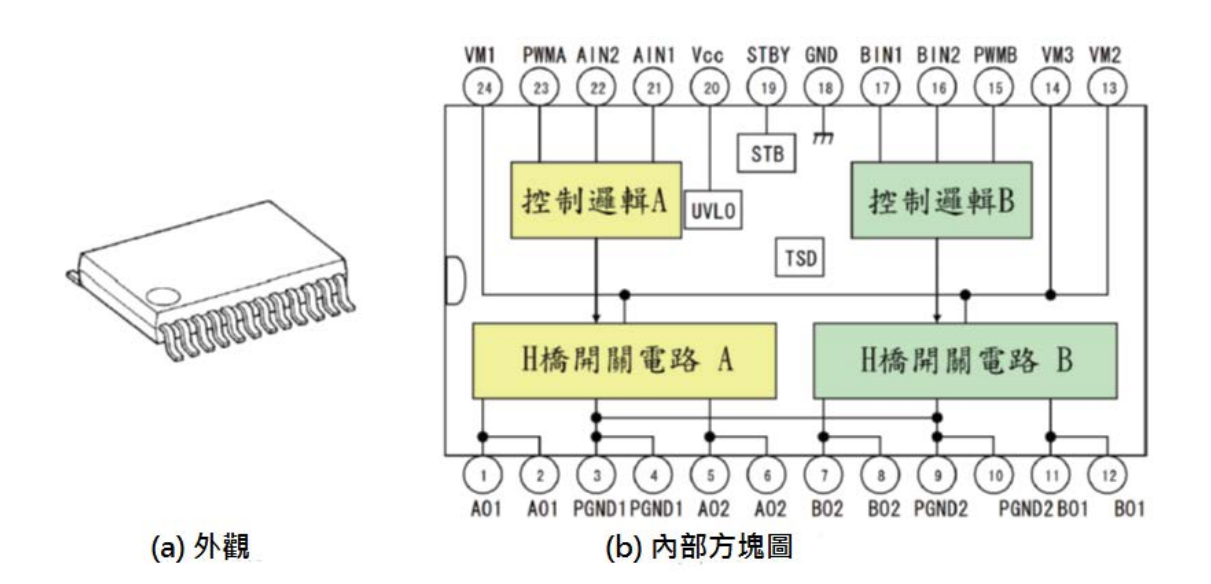

圖 4-2 TB6612FNG 的外觀與其內部電路方塊圖

簡易的TB6612FNG 電氣特性描述如下:

- 控制電路供應電壓 VCC: 2.7V~5.5V,馬達驅動電壓 VM:
   4.5V~15V。
- TB6612FNG 每顆馬達可提供 1.2A 的連續驅動電流,或 3.2A 的脈動電流,特性比一般常用的 L293D(0.6A 連續/ 1.2A 最 大)、L298N(2A 連續/ 3A 最大)特性好,且使用時外接元

件少結構簡單,無需散熱片。

- 3. 對於速度控制的 PWM 訊號可支持高達 100kHz 的頻率。
- 內建低電壓檢測電路(under voltage lockout, UVLO)、熱斷電
   保護電路(thermal shutdown, TSD)及待機節電電路(standby power save circuit, STB)。

| 腳號       | 符號      |             | 功能描述    |  |  |
|----------|---------|-------------|---------|--|--|
| 24,13,14 | VM1~VM3 | 驅動          | 驅動馬達的電源 |  |  |
| 20       | VCC     | 控制電路的電源(5V) |         |  |  |
| 21       | AIN1    |             | 輸入控制端1  |  |  |
| 22       | AIN2    |             | 輸入控制端 2 |  |  |
| 23       | PWMA    | 馬涛          | PWM 控制端 |  |  |
| 1,2      | AO1     | 達<br>A      | 輸出端1    |  |  |
| 5,6      | AO2     |             | 輸出端 2   |  |  |
| 3,4      | PGND1   |             | 接地端     |  |  |
| 17       | BIN1    |             | 輸入控制端1  |  |  |
| 16       | BIN2    |             | 輸入控制端2  |  |  |
| 15       | PWMB    | 馬           | PWM 控制端 |  |  |
| 11,12    | BO1     | Ĕ<br>B      | 輸出端1    |  |  |
| 7,8      | BO2     |             | 輸出端 2   |  |  |
| 9,10     | PGND2   |             | 接地端     |  |  |

表 4.1 TB6612FNG 的接腳功能對照表

使用 TB6612FNG 的控制很簡單,以馬達 B 為例,只要在 BIN1、 BIN2 輸入端進行如表 8-2 的輸入控制,即可達到正轉/反轉/停止 /煞車的功能,其中停止是指慣性停止會慢慢停住,而煞車是指電磁 煞車會立即停住。另外 PWMB 為速度控制端,透過不同工作週期的 脈波寬度 PWM 可控制馬達速度,例如 BIN1=1、BIN2=0,PWMB 接 40% 的 PWM,則其輸出會在 40% 正轉、60% 煞車間切換,最後得 到 40% 的輸出功率,以此達到調速目的。

| 輸入   |      |        | 輸      | 描式     |          |
|------|------|--------|--------|--------|----------|
| BIN1 | BIN2 | PWMB   | BO1    | BO2    | 候以       |
| 0    | 0    | x      | 高阻抗    | 高阻抗    | 停止       |
| 0    | 1    | 1<br>0 | L<br>L | H<br>L | 反轉<br>煞車 |
| 1    | 0    | 1<br>0 | H<br>L | L<br>L | 正轉<br>煞車 |
| 1    | 1    | x      | L      | L      | 煞車       |

表 4.2 TB6612FNG 的馬達控制方式(以 B 馬達為例)

依表 8-2 的馬達控制模式可知,控制馬達需 3 條控制線,BIN1/BIN2 控制方向,PWMB 控制速度;為減少控制線數,一般會將 PWMB 直 接接 1,控制速度時將 PWM(速度值) 送至表 4-2 中 BIN1/BIN2 的 1 端即可,請見表 4-3 所列, iPOE-A1 就是採用這樣的作法,控制一 顆馬達速度及方向只要 2 條控制線即可。不過表 4-3 的控制是在正 (反)轉與停止間切換而達到速度控制目的,因車子停止狀態的慣性動量易造成速度控制不佳,為改善此問題,改成表 4-4 的控制模式即可得到較精準的速度控制。

|        | 輸入     |      | 輸        | 出        | て力会に     |
|--------|--------|------|----------|----------|----------|
| BIN1   | BIN2   | PWMB | BO1      | BO2      | N/BE     |
| 0      | 0      | 1    | 高阻抗      | 高阻抗      | 停止       |
| 0      | 0<br>1 | 1    | 高阻抗<br>L | 高阻抗<br>H | 停止<br>反轉 |
| 0<br>1 | 0      | 1    | 高阻抗<br>H | 高阻抗<br>L | 停止<br>正轉 |
| 1      | 1      | 1    | L        | L        | 煞車       |

表 4.3 使用兩條訊號線的馬達控制方式 I

表 4.4 使用兩條訊號線的馬達控制方式Ⅱ

| 輸入     |        | 輸出   |        | THAL   |          |
|--------|--------|------|--------|--------|----------|
| BIN1   | BIN2   | PWMB | BO1    | BO2    | 切肥       |
| 0      | 0      | 1    | 高阻抗    | 高阻抗    | 停止       |
| 1      | 0<br>1 | 1    | L      | H<br>L | 正轉<br>煞車 |
| 0<br>1 | 1      | 1    | H<br>L | L      | 反轉<br>煞車 |
| 1      | 1      | 1    | L      | L      | 煞車       |

## 4.2 紅外線循跡感應器

iPOE-A1 自走車的循跡功能是採用紅外線光反射型感測器

CNB10010,透過前3後5共8顆CNB10010 可以有效進行路徑的預感測 及路徑狀態感測,感測器配置圖如圖4-3 所示。

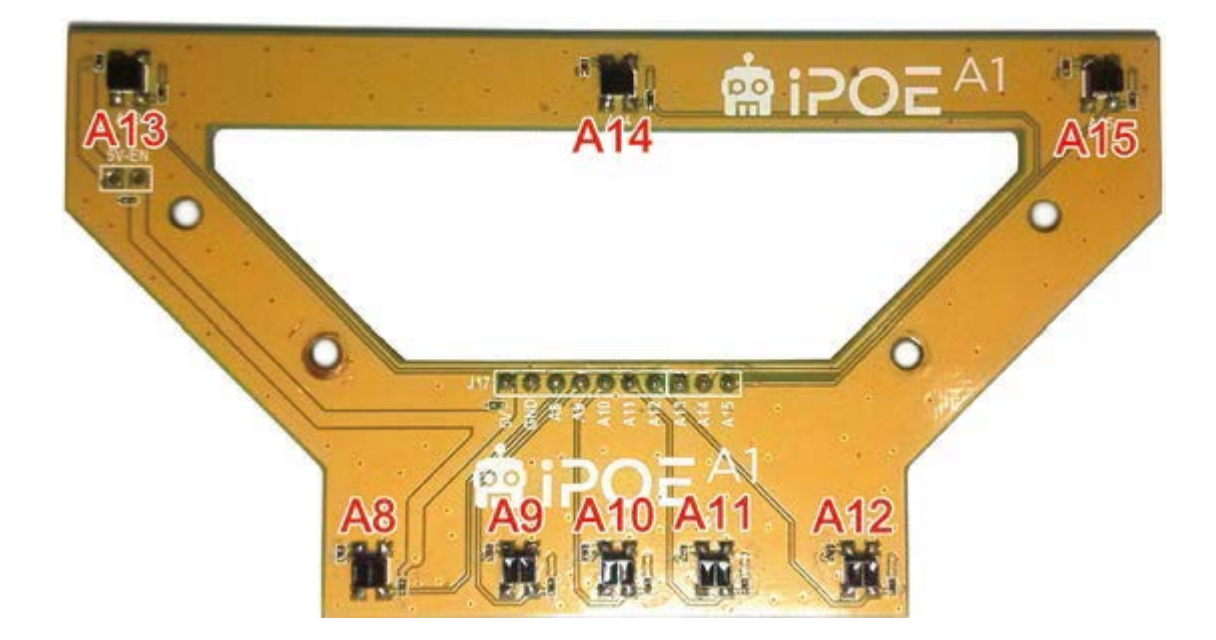

圖 4-3 iPOE-A1 的循跡感測器安裝配置圖(底視圖)

本節主要介紹CNB10010 的電路結構、特性,以及如何讀取感測 值並顯示在LCD 上。進行黑底白線或白底黑線的循跡工作時,感測值 的讀取很容易受到幾個因素的影響,形成的原因及解決方式如表4-5 所示。

紅外線光反射器 CNB10010 其內部結構及外觀如圖 4-4 所示,共 包含有兩個部分,其功能分別是:

| 因素  | 形成原因           | 解決方因解決方式      |
|-----|----------------|---------------|
| 環境光 | 外在環境光的明暗、色溫(是白 | 開機時進行資料校正,取得黑 |

表 4.5 紅外線感測值影響因素,形成的原因及解決方

|          | 光或黃光)都會讓CNB10010 對 | 色                |
|----------|--------------------|------------------|
|          | 黑色、白色呈現不同的讀值。      | 與白色的最大值maxV、最小   |
| CNB10010 | 即使是同時出廠的元件,其感測     | 值                |
| 本身的特性    | 值也不可能一模一樣。         | minV 後進行資料歸一化,可  |
|          |                    | 減少CNB10010 誤判斷的事 |
|          |                    | 情發生。             |
| 雜訊干擾     | CNB10010 接收器可接收紅外  | 讀取感測值時進行多次資料     |
|          | 線光, 故CNB10010 本身的反 | 讀取,然後取平均值或眾數值    |
|          | 射光、外界紅外光或是太陽光都     | 來解決。             |
|          | 會干擾CNB10010 的接收。   |                  |

- 紅外線發光二極體:類似發光二極體(LED)的功能,當PN 二端 加上順向偏壓時可發出波長為980 nm 的紅外線不可見光。
- 光電晶體:為一個對紅外線波長具敏感反應的光偵測元件,當光 電晶體受紅外線光照射時為低阻抗,而未受光時呈現高阻抗。

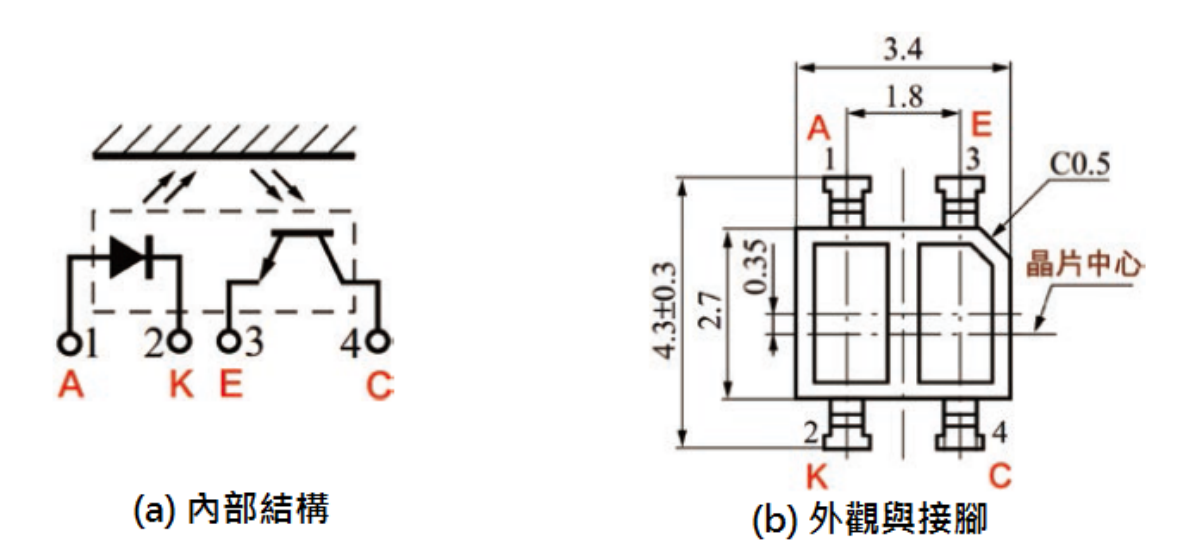

圖 4-4 CNB10010 內部結構、外觀與接腳圖

圖4-5 為iPOE-A1 的循跡感測電路,各元件的功能及原理說明如下: 1. R2 為紅外線發光二極體的限流電阻,供應光LED 穩定電流,可 穩定且持續地發出紅外線不可見光。

- R1 為調整光電晶體輸出靈敏度的電阻,阻抗愈大,對環境光源的 變化反應愈靈敏,但也容易受雜訊干擾;反之,阻抗愈小,對環 境光源變化反應不靈敏,但較不受雜訊干擾,需選用適當值。
- 3. 當偵測點CNB10010 偵測到白色時,如圖4-6(a)所示,因白色會 反光,故光LED 發射的光會反射至光電晶體,使得光電晶體阻抗 降低、ICE 增加、VCE 下降,意即輸出腳A8 電壓下降,此信號 會送至Arduino Mega 板的類比輸入接腳讀入。
- 當偵測點偵測到黑色時,如圖4-6(b)所示,因黑色會吸光,使得 光電晶體沒接受到光而阻抗增加、ICE 下降、VCE 增加,輸出腳
   A8 電壓上升。

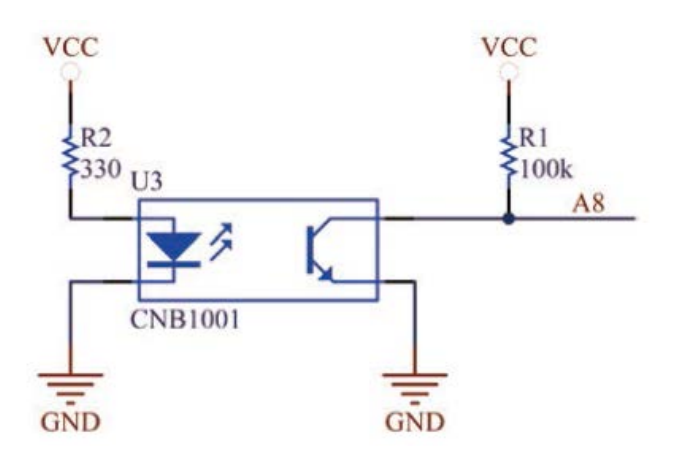

圖 4-5 CNB10010 感測電路圖

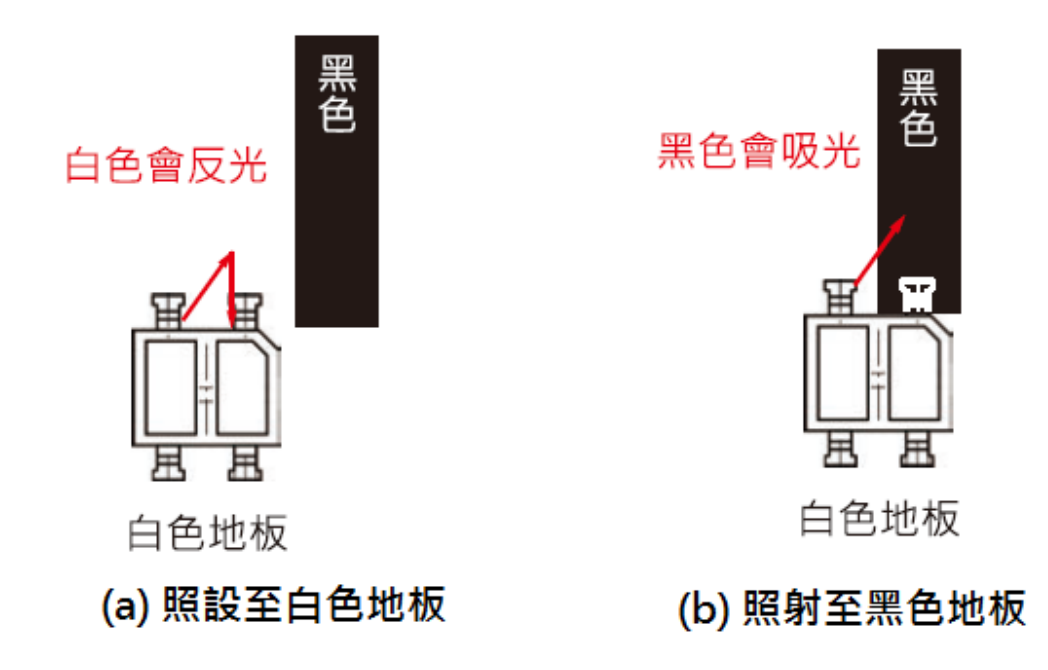

圖 4-6 紅外線反射型光感測器的偵測示意圖

#### 4.3 計算紅外線感測板的相對位置

為方便每顆紅外線感測器在使用前的正規化,本節介紹 QTRSensors 函式庫的用法,除簡化程式外,同時也可計算感測板與 標線(白線或黑線)的相對位置(採用加權平均值計算),方便後續章 節的循跡控制。本節以感測板後 5 顆感測器為例,介紹如何運用 QTRSensors 函式庫完成正規化、計算感測板與標線相關位置。

紅外線感測器標線位置測量(加權平均值的計算)方式如下,多 感測點情況下,使用加權平均值計算與標線的相對位置是一個很有效 的方法; 假設感測板後5 顆感測器( 分別是A12、A11、A10、A9、 A8) 讀到的感測值為S<sub>0</sub>、S1、S<sub>2</sub>、S<sub>3</sub>、S<sub>4</sub>,每一個S<sub>n</sub> 的值域0~1000, 期望的x0~x4 為0、1000、2000、3000、4000, 則其加權平均後的相對位置:

position = 
$$\frac{0? S_0 - 1000? S_1 - 2000? S_2 - 3000? S_3 - 4000? S_4}{S_0 + S_1 + S_2 + S_3 + S_4}$$

採用上面的計算公式,可以估計自走車的位置是偏左還是偏右。如圖 4-7(a),加權平均後位置值position 為1410,此時車子在標線右側;而 如圖4-7(b)所示加權平均後位置值position 為2009,此時車子在標線 中央。

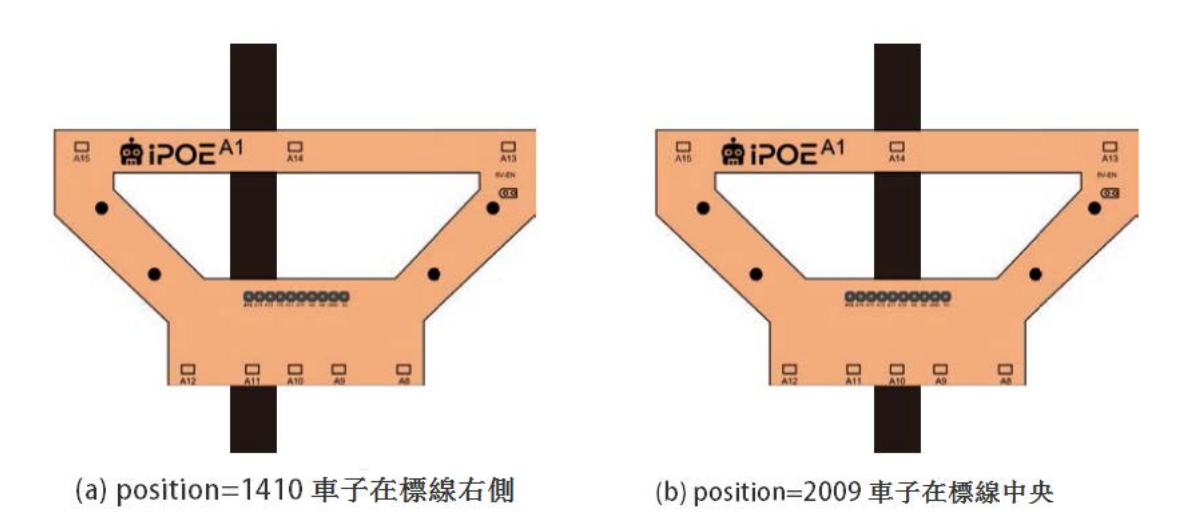

圖 4-7 紅外線反射型光感測器的相對位置

## 4.4 超音波避障

此專題使用自走車上的超音波感測器 HC-SR04,來偵測障礙物的 方向與距離,設計超音波避障車,已先確認自走車本身的運作是正常。 超音波感測器 HC-SR04 是一個超音波感測器,價格大約 100 元左右, -36它可以探測的距離為 2cm-400cm,精度為 0.3 cm,感應角度為 15 度。 超音波感測器主要應用在機器人或自走車避障、物體測距等。

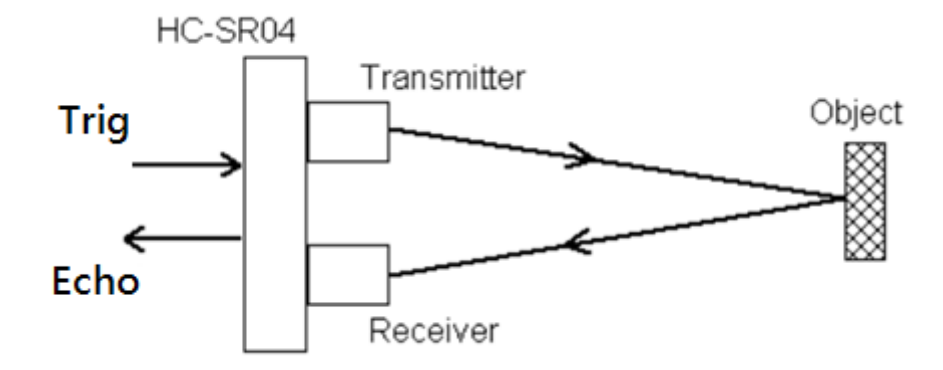

圖 4-8 超音波感測器測距原理

國中理化有教過,聲音在空氣中的傳播速度大約是每秒 340 公 尺,傳播速度會受溫度影響,溫度愈高,傳播速度愈快。因為聲音傳 播速度 v (cm/ μs):v= 340m/sec=340 ×100cm/1,000,000 μs。所以傳播 1cm (r=1)所需傳播時間τ(μs)為:

 $\mathbf{r} = \mathbf{\tau} \times \mathbf{v}$ 

 $\Box \tau = 1/v = 1000000/(340*100)=29.4 \mu s$ 

上式中通常用 29 µs,誤差並不會太大。

如圖 4-8 所示,由於超音波從發射到返迴是兩段距離,因此在計算時必須將結果除以 2 才是正確的物體距離。所以我們可以利用底下的公式算出物體距離 r:

上式中,距離r單位為公分,其中 t 是測量得到的音波傳播時間。圖 4-9 是 HC-SR04 超音波感測器時序圖, Arduino 送出 10µS 的脈波至 HC-SR04 的 Trig 接腳, HC-SR04 送出 8 個 Cycle 的超音波訊號,真正的超音波 來回時間是量測 Echo 接腳的脈波寬度。

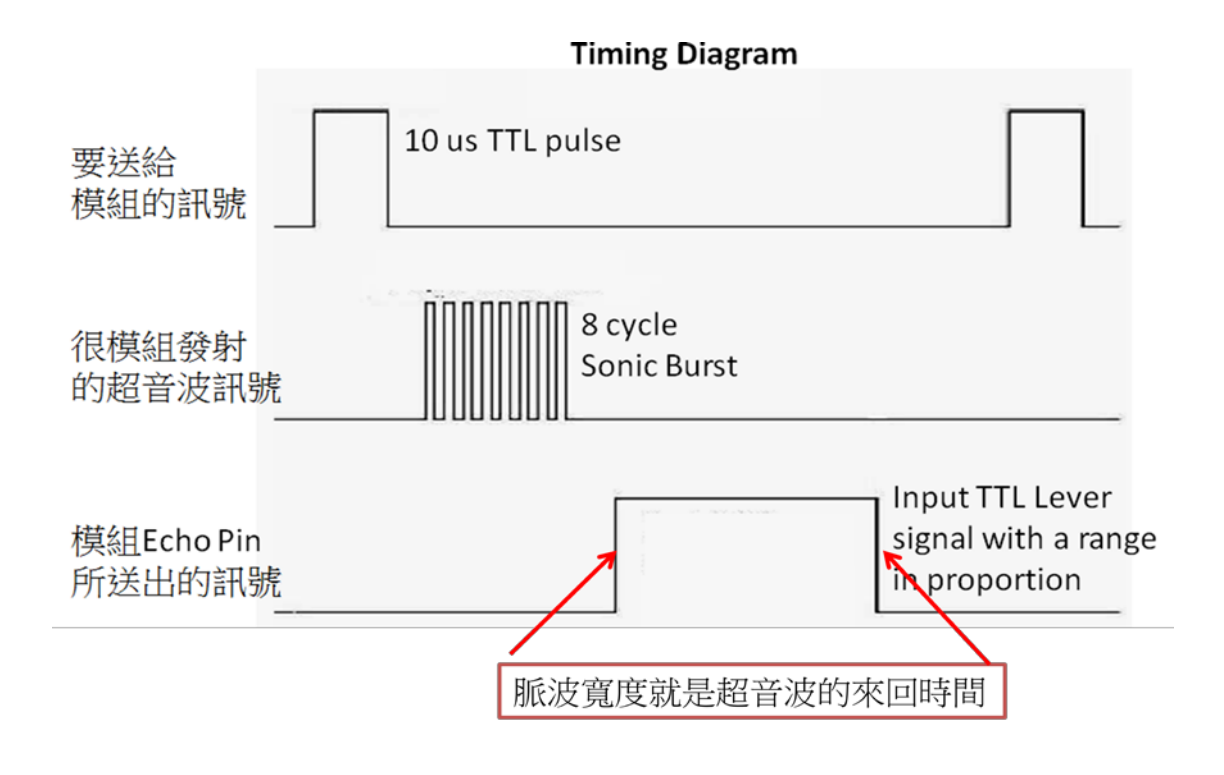

#### 圖 4-9 HC-SR04 超音波感測器時序圖

### 第5章 專題競賽

#### 5.1 愛寶盃 Maker 智慧機器人競賽

2017 愛寶盃 Maker 智慧機器人競賽,是由勁園國際股份有限公司 協辦的比賽,競賽主旨包括:激發各級學校師生手腦並用之實作創意, 培養創客思考之能力與習慣。促進各級學校師生於教學與學習上之交 流與觀摩,有效提昇區域師資發展。供各級學校電機、電子、機械、 汽車、電腦、資訊等應用相關技術學以致用之平台。推廣機器人普及 教育,接軌全球程式教育風潮,響應國、高中必修程式教育。主辦單 位包括崇右影藝科技大學、臺北城市科技大學、萬能科技大學、建國 科技大學、吳鳳科技大學、 樹德科技大學。

本專題成果也參加了此次比賽在建國科技大學舉辦的大專院校 A1組,因為超音波感測器的干擾問題,導致沒有得獎,但也有許多收 穫:成功都是累積了許多失敗的成果。

-39-

| 起點         | 2 <sup>111</sup> 1                                                                                                    |     |
|------------|----------------------------------------------------------------------------------------------------|-----|
|            | and a start of the start of the |     |
|            | . 5                                                                                                    | 換手  |
|            | °                                                                                                    | 歐議區 |
|            | 4                                                                                                    | 第2位 |
|            | and the second second second second second second second second second second second second second second second                                                                                                    | 開始  |
|            | 3                                                                                                    |     |
|            | Sec. of                                                                                                    |     |
|            | 2                                                                                                    |     |
|            |                                                                                                    |     |
|            | 6                                                                                                    |     |
| 447 Hel F- |                                                                                                    |     |
| 口派 かな      |                                                                                                    |     |

圖 5-1 愛寶盃 Maker 智慧機器人競賽 iPOE A1 大專組場地

## 5.2 iPOE A1 大專組比賽規則

- 競速比賽場地圖如下,尺寸為 300cm×150cm,標示 6 個圓虛框的 位置任選 3 個擺上直徑約 6cm 的空寶特瓶,如圖 5-1 所示。
- 輪型機器人長寬高不應超過 20cm ×20 cm ×20 cm ,如果行進間 會改變幾何結構,也必須符合上述規定。
- 3. 接力競速賽必需由2台輪型機器人協力完成競賽,行進間的車稱 行進車,待接棒的車稱為接力車,行進車需行走碰及換手感應區 的綠色虛線框時,接力車才可前進;接力車行進車後,原行進車 需停在換手感應區,停止時身至少有一半涵蓋綠色虛框內。
- 4. 每一台車的行進要求如下:
  - 行進車從「起點」出發,行走避障循跡前進,遇到寶特 瓶時需繞過避開,接著繼續循跡前進)至換手感應區時

-40-

觸動接力車前進,接力車前進後,行進車需停在換手感應 區。

- ii. 接力車 行走避障抵達「終點」車身至少有一半停止在白 色圓形區域始為完成比賽; 終點前的衝刺路徑上有三處 長度約 10 cm 的斷線,位置由主辦單選定手需克服 的斷 線,位置由主辦單選定,選手需克服 斷線障礙抵達終點。
- iii. 避障動作需在寶特瓶前後各 20cm 的範圍內完成,不可過早離開或晚回到白線上。
- iv. 期間只有避障時可離開白色路線,其餘間任一車未進入
   「終點」前就離開白色路線,或未停在「綠色虛框」、
   「終點」內,或行進間撞倒寶特瓶、離圓虛框,則該次
   成績視同失敗,可記錄該次失敗前的標示點成績(如比
   賽場地圖中數字),且失去1次的嘗試數,在時間內
   可進行下一次比賽。
- 由比賽起點行進至終,所花費並記錄下來的時間稱為「運動」也 是計賽比 起點行進至終,所花費並記錄下來的時間稱為「運動」 也是計賽比較標準。
- 「運動時 間」 由計時系統自動算,在競速 「起點」和「終處」
   將分別裝設兩套紅外線光感測 器自動偵,選手需自行考慮計時系

統之感測器是否對身的輪型機人,選手需自行考慮計時系統之感 測器 是否對身的輪型機人造成影響,若有不得提出異議。

- 每隊參賽者在競速場地比賽中,各擁有5分鐘的時間。在這個限 制下,可以嘗試至 多(含)3次機會完成比 賽。
- 比賽進行時,不得再對競速機器人所有組件調整或置換(含程式、 電池及路板等),亦不得要求暫停。但經裁判同意時,可進行簡 易的維修
- 競速所在位置的亮度、溫與溼一般室內環境是相同,參賽者不得 要求調整場地的亮度。
- 10. 當機器人失常時,操作員可以要求裁判允許放棄該次競速車行進 到終點嘗試,並將機 器人重新移到 競速 的起點中。但若只是轉 錯彎等非競速機器人 功能失常的因素,則不在同意之列。
- 11. 不容許各項關於 競速機器人 對競賽場地抓力的要求與抱怨。
- 12. 競賽名次以完成績時間最少者依序錄取。

#### 5.3 iPOE A1 競賽程式

此次自走車競賽的程式碼如光碟片中目錄『iPOE A1 程式碼』的 程式,因為有兩部 iPOE A1 自走車進行接力賽,所以有主要兩個程式 與5個程式庫,分別描述如下。 第一部 iPOE A1 自走車程式: A\_uni1

- A\_unil.ino:第一部 iPOE A1 自走車的主程式,控制 iPOE A1 自走 車的初始化、競速與避障。
- move.ino:控制 iPOE A1 自走車的馬達運轉,進而控制 iPOE A1
   的前進、後退、停止與轉彎。
- Searching.ino:在搜尋模式中,紀錄每一段路徑馬達旋轉的圈數, 提供程式開發者檢測 iPOE A1 的運轉是否正常。

第二部 iPOE A1 自走車:A\_uni1

- A\_uni2.ino:第二部 iPOE A1 自走車的主程式,控制 iPOE A1 自走 車的初始化、競速與避障。與第一部 iPOE A1 自走車的主程式的 差別在於啟動車輛時,會先偵測後方的超音波感測器是否有偵測 到車輛接近。當有車輛接近時,才啟動行進。
- move.ino:控制 iPOE A1 自走車的馬達運轉,進而控制 iPOE A1
   的前進、後退、停止與轉彎。
- Searching.ino:在搜尋模式中,紀錄每一段路徑馬達旋轉的圈數, 提供程式開發者檢測 iPOE A1 的運轉是否正常。

iPOE A1 自走車相關程式庫,這些程式庫都是用 C++程式語言, 用物件導向的觀念設計:

- 1. IpoeA1:用物件的觀念宣告 iPOE A1 上的周邊零件,包括按鈕、 LED 與馬達等零件和動作、...。
- IpoeUtility:將 iPOE A1 中常用的功能整合在一起方便使用,包括顯示電池容量、紅外線校正、前進、暫停、...。
- LCD5110\_Graph: LCD5110 液晶螢幕的函示庫,控制文字與圖形 顯示於液晶螢幕上。
- PID\_v1:實現 Arduino 的 PID 控制功能,可以控制 iPOE A1 自走 車確走在白色路徑上。
- QTRSensors: Arduino 紅外線感測器的函式庫,提供紅外線感測器的初始化、校正與資料的讀取功能。

#### 5.4 專題競賽成果

為了準備這次的自走車專題賽,從自走車的安裝、校正。軟體程 式的修改、測試,花了兩個月的時間準備。終於參加了這次競賽。競 賽的相片如圖 5-2 所示。分別是自走車出發、轉彎、接力、終點。雖 然因為超音波干擾問題,導致接力車提早出發,未能得獎。但是也從 準備與參賽過程中,獲得與多寶貴的經驗。

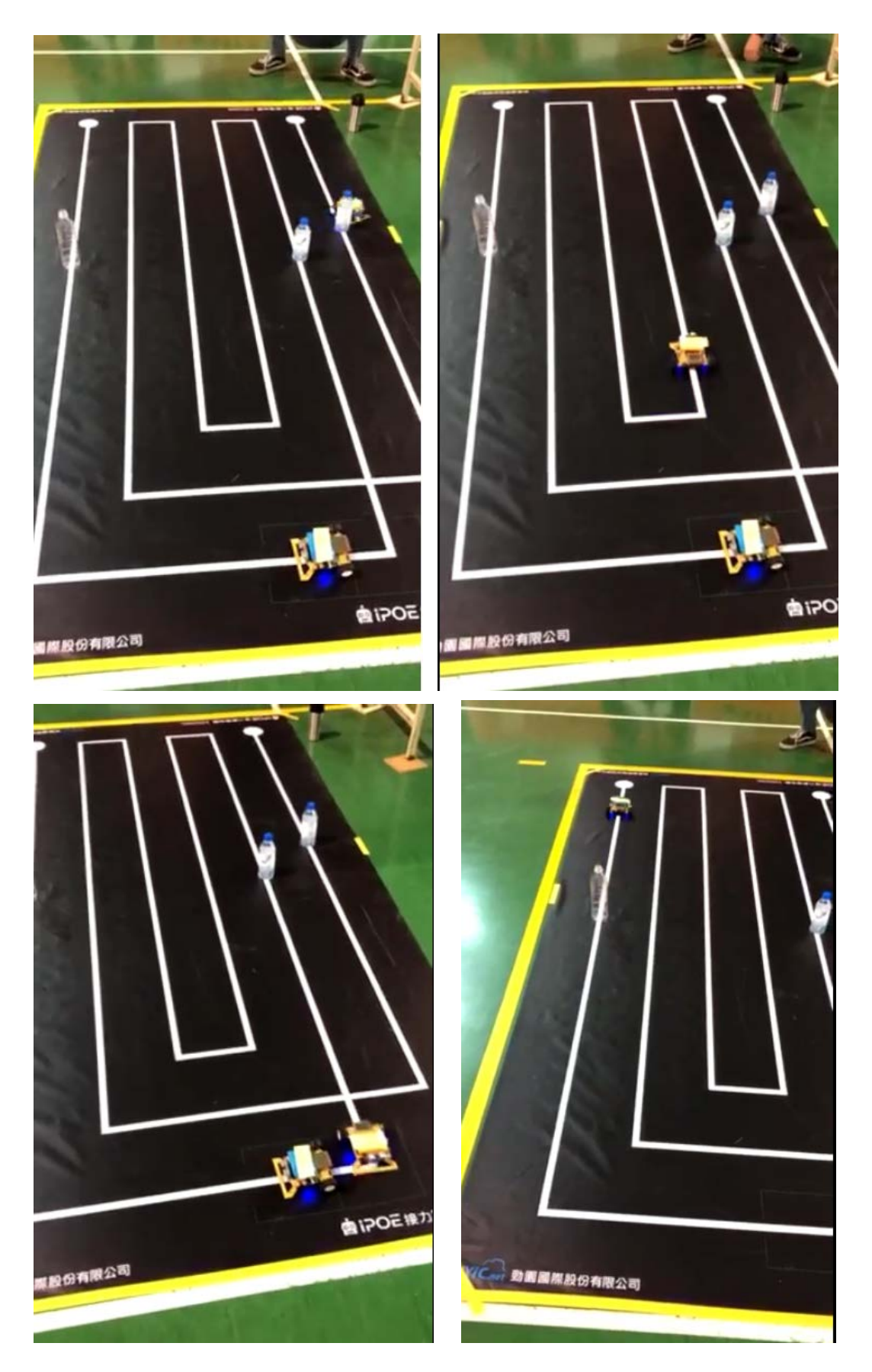

圖 5-2 2017 愛寶盃 Maker 競賽 iPOE A1 大專組比賽照片

#### 第6章 專題製作心得

#### 6.1 研究心得

本專題主要研究 iPOE A1 自走車透感測器包括紅外線感測器與超 音波感測器,使遙 iPOE A1 自走車可以循著軌跡前進,遇到障礙物時 可以避開障礙物。在此專題中我們學會了 Arduino 自走車系統的開發 技術自走車的原理與安裝、手機 App 的開發。

在開發的過程中,我們按部就班將所有的零件一個接著一個的安 裝與測試。其中最複雜的階段是超音波避障的功能。由於超音波感測 器的靈敏度並不十分精確,常常發生來不及避障;而且 N20 馬達的齒 輪摩擦力差異很大,使用相同的轉彎參數在不同的馬達上,會有不同 的轉彎效果。此外,鋰電池的電力量對於馬達的推力也有影響,當電 力剛充飽時,自走車行進速度很快,甚至轉彎角度會過大,導致避障 轉彎時無法回到軌道;電力快用完時,自走車行進速度變慢,甚至轉 彎角度會過小,導致避障轉彎時會撞倒障礙物。

### 6.2 未來改進方向

由此次專題的研究的經驗,我們提出下列改進的建議,希望學弟 在做此類專題時,可以避開這些問題,獲得更好成果。

- 紅外線感測器要距離地面越近越好:因為紅外線感測器容易受到 外界光源的干擾,建議調整紅外線感測器的高低位置,使其盡量 接近地面。除了可以減少外界光源的干擾,也可以提升感應的靈 敏度。
- N20馬達要適當的潤滑:為使 N20馬達有穩定的推力,建議使用 WD40 潤滑 N20 直流馬達齒輪,避免齒輪運轉不順,導致在轉彎 時無法回到行進路線。
- 3. 鋰電池的電壓建議在 7.2V~8V:避免鋰電池電壓過高或過低導致 自走車的推力過大或過小,鋰電池剛充電後,觀察 iPOE A1 的電 壓,確認電壓放電至適當電壓範圍,在開始比賽。如果電壓不足, 應立刻換電池或馬上充電。
- 第二部 iPOE A1(接力車)的接近感測器建議改為紅外線,因為比賽 現場有許多部自走車,而超音波感測器的訊號傳播距離遠(約5公 尺),容易被其他自走車干擾,導致提前出發。而紅外線感測器的 訊號距離只有 2-3 公尺,比較不會受到其他參賽自走車的干擾。

## 参考文獻

- [1] 趙英傑,超圖解 Arduino 互動設計入門(第三版),旗標出版股份有限公司,台北市,2016年12月。
- [2] 周忠信、吴奕宏、謝翰誼, Arduino 初學完全指南, 基峰資訊股 份有限公司,台北市, 2017年5月。
- [3] 楊明豐, Arduino 自走車最佳入門與應用:打造輪型機器人輕鬆學, 基峰資訊股份有限公司,台北市,2016年3月。
- [4] 楊明豐, Arduino 最佳入門與應用:打造互動設計輕鬆學(暢銷經 典第二版), 基峰資訊股份有限公司,台北市,2015年4月。
- [5] 高登·麥康,譯者:江良志,Arduino機器人製作聖經,馥林文 化股份有限公司,台北市,2014年4月。
- [6] Don Wilcher, Make: 簡易的 Arduino 專題製作,歐萊禮股份有 限公司,台北市,2014年11月。